# MANUAL DO PROPRIETÁRIO DIGITALIZADOR DE IMAGENS RADIOGRÁFICAS TIMEX HDS-500

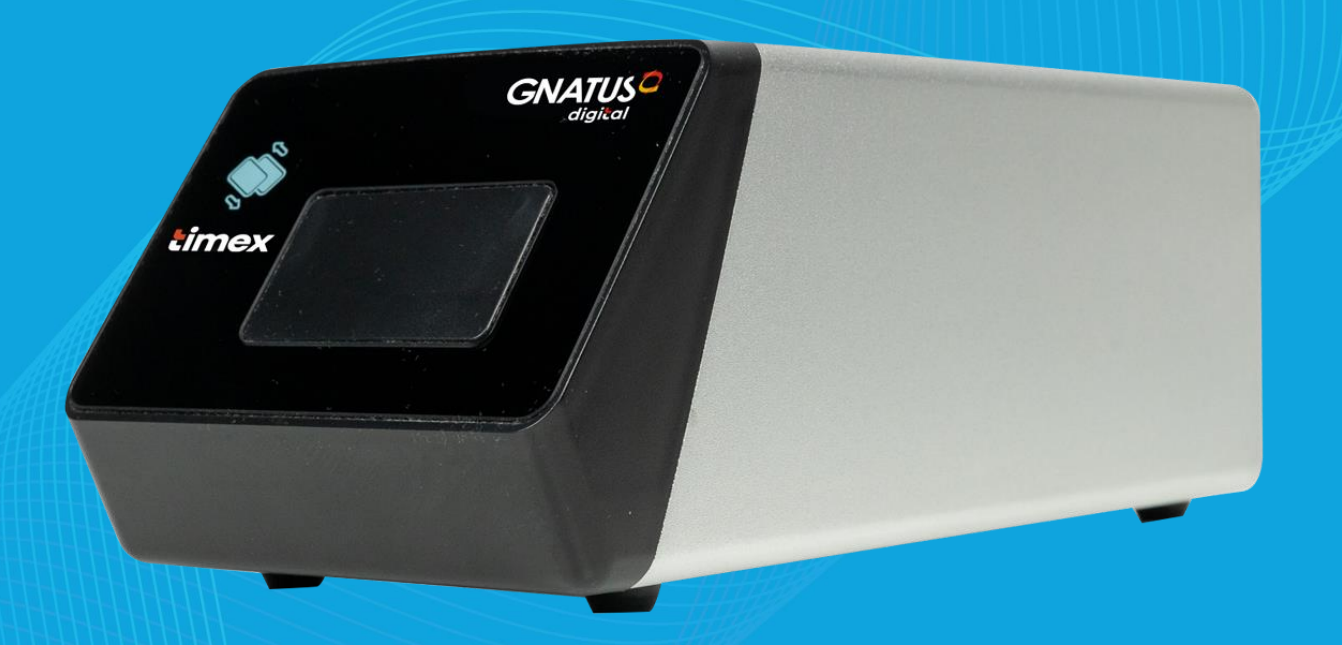

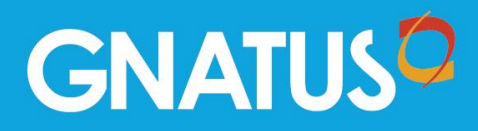

### APRESENTAÇÃO DO MANUAL MANUAL DO MATERIAL (INSTRUÇÕES DE USO)

Nome Técnico: Digitalizador de imagens radiográficas Nome Comercial: Digitalizador de imagens radiográficas TIMEX

Modelo: HDS-500 Marca: Gnatus

Fabricante / Detentor do Registro: Gnatus Produtos Médicos e Odontológicos Ltda. CNPJ: 09.609.356/0001-00 Avenida 25 de agosto, 1140, Distrito Industrial I. CEP: 14780-110 - Barretos-SP Responsável Técnico: Cristiano Campozana de Queiroz - CREA/SP 506.213.449.4

Registro ANVISA: 80520570017

Revisão: FEV24

## ATENÇÃO

Para maior segurança:

Leia e entenda todas as instruções contidas nestas manual antes de utilizar este material.

Nota: Estas instruções de uso devem ser lidas por todos os operadores deste material.

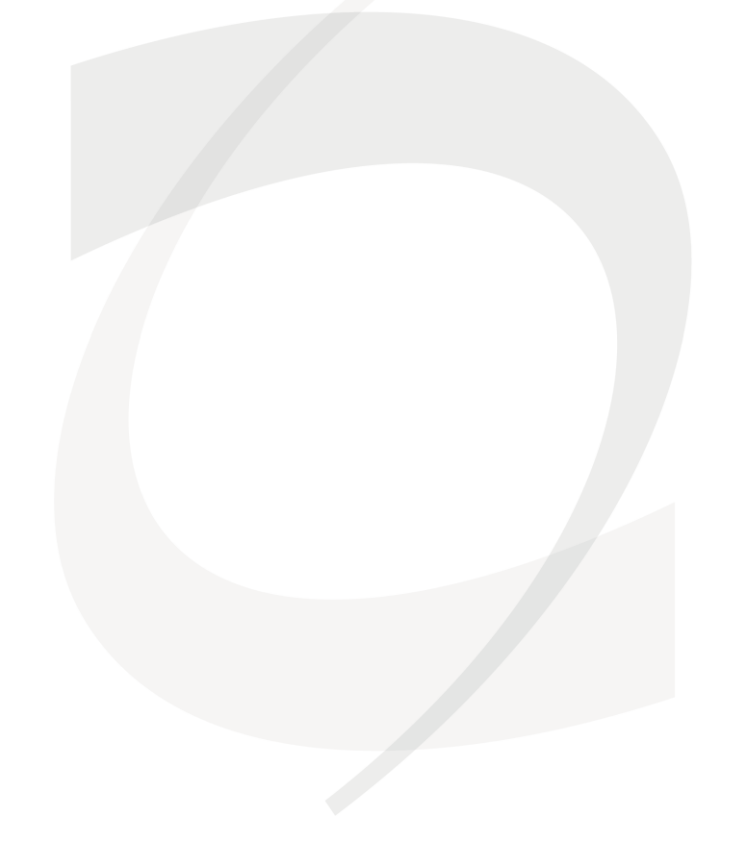

## ÍNDICE

| ATENÇÃO                                       | 2  |
|-----------------------------------------------|----|
| ÍNDICE                                        | 3  |
| IDENTIFICAÇÃO DO EQUIPAMENTO                  | 4  |
| DESCRIÇÃO DO EQUIPAMENTO                      | 4  |
| RESUMO DO PRODUTO                             | 5  |
| CONTEÚDO BASICO                               | 6  |
| INSTRUÇÕES DE SEGURANÇA                       | 8  |
| AVISOS E PRECAUÇÕES                           | 10 |
| AMBIENTE DE TRABALHO                          | 11 |
| POSIÇÃO DAS ETIQUETAS                         | 12 |
| ESPECIFICAÇÕES TÉCNICAS:                      | 12 |
| INSTRUÇÕES PARA INSTALAÇÃO DO SOFTWARE        | 14 |
| OPERAÇÃO DO SOFTWARE                          | 19 |
| AQUISIÇÃO(DIGITALIZAÇÃO) DE IMAGENS           | 25 |
| EDIÇÃO DE IMAGENS                             | 30 |
| REGISTRANDO O SOFTWARE                        | 32 |
| FLUXO DE OPERAÇÃO DO DIGITALIZADOR DE IMAGENS |    |
| RADIOGRÁFICAS TIMEX HDS-500                   | 34 |
| LIMPEZA, DESINFECÇÃO E ESTERILIZAÇÃO          | 37 |
| INSPEÇÃO E MANUTENÇÃO                         | 37 |
| SOLUÇÃO DE PROBLEMAS                          | 38 |
| PROTEÇÃO AMBIENTAL                            | 40 |
| CONTATO                                       | 40 |
| ASSISTÊNCIA TÉCNICA                           | 40 |
| TERMO DE GARANTIA                             | 40 |
| PRAZO DA VIDA ÚTIL DO EQUIPAMENTO             | 41 |
| DECLARAÇÃO                                    | 41 |

GNATUS

## **IDENTIFICAÇÃO DO EQUIPAMENTO**

Parabéns, você acaba de adquirir um material dentro da mais alta tecnologia disponível no mercado, projetado para proporcionar o máximo de rendimento, qualidade e segurança.

## ▲ Para maior segurança, leia com atenção todas as instruções contidas neste manual antes de instalar ou operar este equipamento

Todas as informações, ilustrações e especificações deste manual baseiam-se em dados existentes na época de sua publicação. Reservamo-nos o direito de fazer modificações a qualquer momento, tanto no material, quanto neste manual, sem prévio aviso.

## **DESCRIÇÃO DO EQUIPAMENTO**

O Digitalizador de Imagens Radiográficas TIMEX HDS-500 é utilizado em conjunto com o software de imagem HandyDentist, que é projetado para aproveitar ao máximo o desempenho do digitalizador. Para obter a imagem ideal e maior qualidade de processamento, o uso do software de imagem HandyDentist em conjunto com o Digitalizador de Imagens Radiográficas TIMEX HDS-500 é necessário. A bandeja da placa de imagem é usada para ler a imagem latente na PI (Placa de Imagem), estimulando-a com um feixe de laser, para coletar informações e convertê-las em dados digitais e, em seguida, transferi-las para um computador para processamento e exibição.

#### DIGITALIZADOR DE IMAGENS RADIOGRÁFICAS TIMEX HDS-500

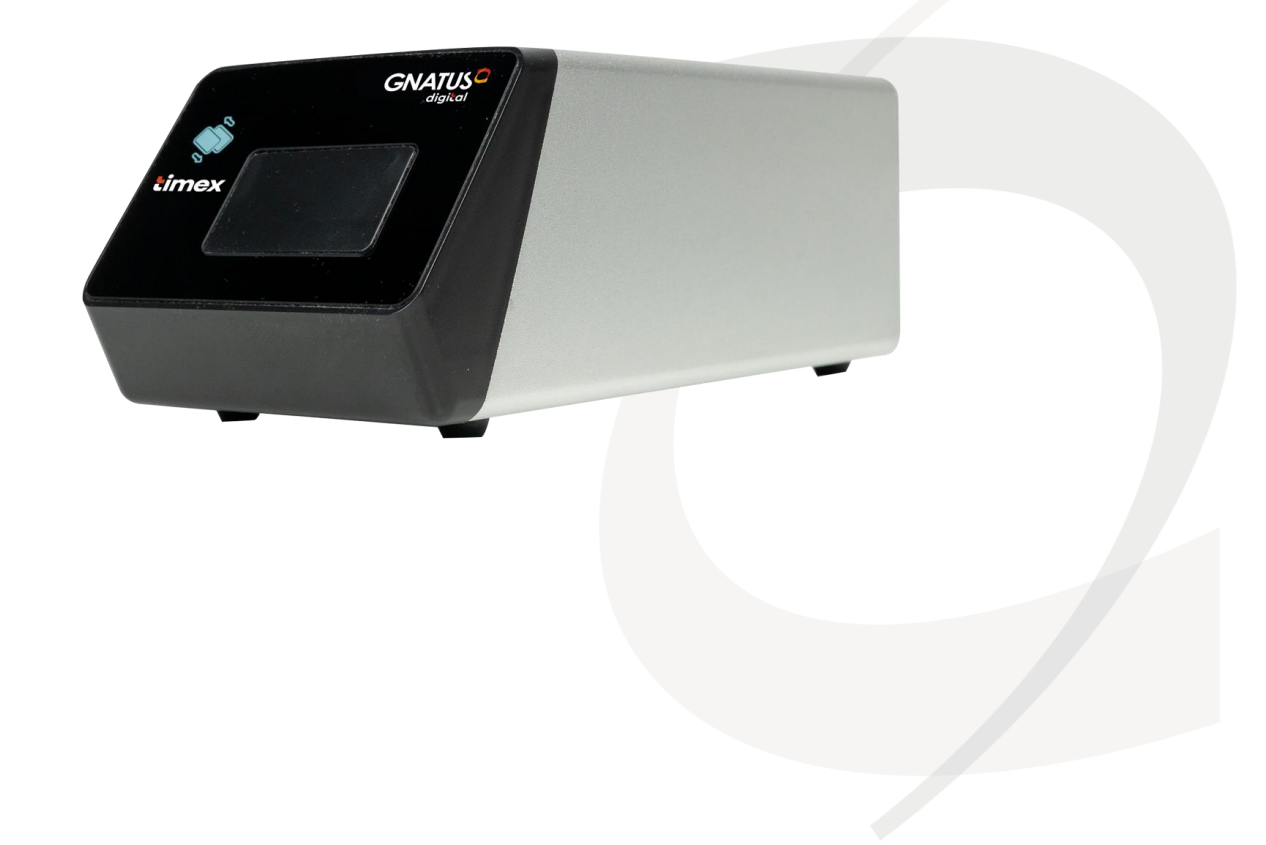

### **RESUMO DO PRODUTO**

Este produto consiste em uma unidade de escaneamento pela placa de imagem e/ou fósforo, cabo de alimentação de energia, cabo USB e software HandyDentist de gerenciamento de imagens odontológicas.

A unidade deve funcionar com uma placa de imagem e/ou fósforo (a PI não é fornecida originalmente, podendo ser adquiridas na aquisição do Digitalizador de Imagens Radiográficas TIMEX ou posteriormente pelo próprio usuário do produto). Quando o PI é exposto ao raios-X, a camada de fósforo na placa armazena a imagem. À medida que a PI é lida pelo digitalizador, um laser focalizado libera a imagem armazenada na forma de fótons de luz visível. Esses fótons são coletados e amplificados pelo digitalizador, convertidos a um sinal digital e depois transferido para um computador para processamento e exibição.

A unidade é alimentada por adaptador de energia, em vez de baterias ou qualquer sistema de carregamento.

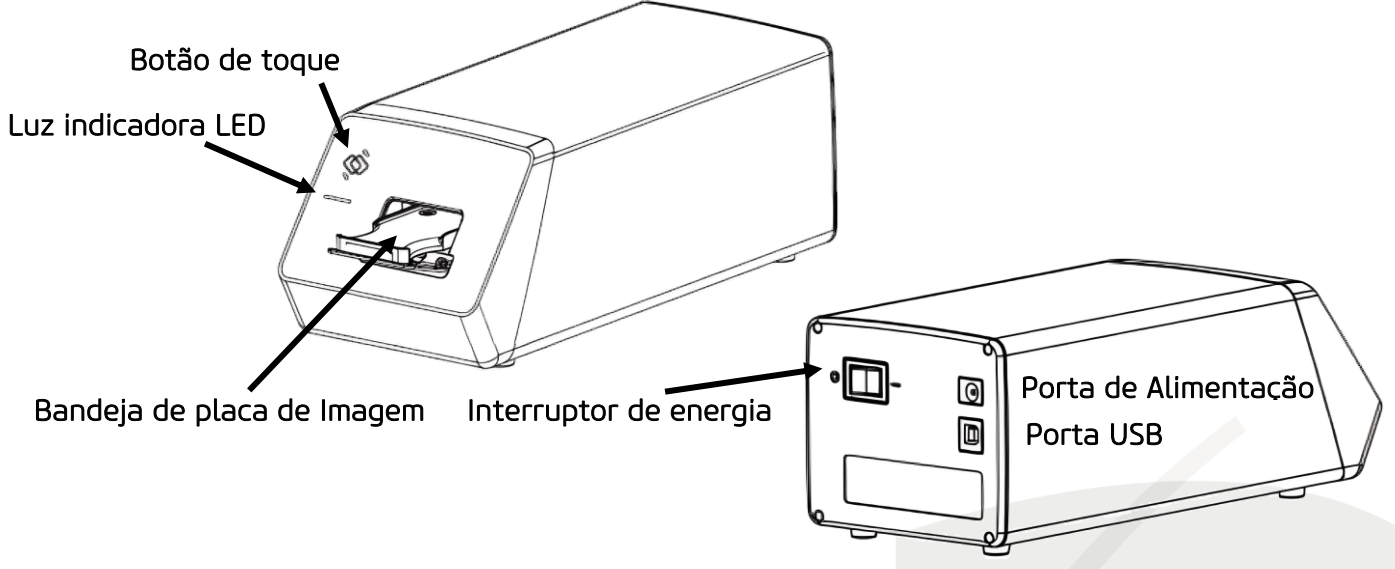

O computador e outros dispositivos externos (como monitor, impressora, etc.) que funcionam com este produto deverão ser providenciados pelo próprio usuário.

| NOME                          | DESCRIÇÃO                                    |  |
|-------------------------------|----------------------------------------------|--|
| Botão de Toque                | Abre/Fecha a porta                           |  |
| Luz Indicador LED             | Status de ser alimentado e modo<br>trabalho. |  |
| Bandeja de Placa de<br>Imagem | Para suporte da Placa de Imagem              |  |
| Interruptor de Energia        | Interruptor principal                        |  |
| Porta de Alimentação          | Entrada de Ene <mark>rgia DC12V</mark>       |  |
| Porta USB                     | Porta de transmissão de dados usb            |  |

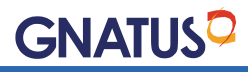

### **CONTEÚDO BASICO**

| NOME                         | QUANTIDADE |
|------------------------------|------------|
| CONSOLE (UNIDADE DE          | 1          |
| ESCANEAMENTO)                |            |
| CABO DE ALIMENTAÇÃO          | 1          |
| CABO USB                     | 1          |
| CARTAO DE INSTALACAO DO      | 1          |
| SOFTWARE                     |            |
| INFORMATIVO DE MANUAL E      | 1          |
| PRESERVAÇÃO DO MEIO AMBIENTE |            |

#### CLASSIFICAÇÕES, PARÂMETROS E ADVERTÊNCIAS DE UM PRODUTO A LASER

A unidade é um produto a laser classe I

| ITENS                           | VALORES                                           |  |
|---------------------------------|---------------------------------------------------|--|
| COMPRIMENTO DE ONDA             | 660nm                                             |  |
| ÂNGULO DE IRRADIAÇÃO HORIZONTAL | 38°                                               |  |
| ÂNGULO DE IRRADIAÇÃO VERTICAL   | 45°                                               |  |
| TIPO DE LASER                   | CW Continuo                                       |  |
| POTÊNCIA MÁXIMA DE SAÍDA        | < 40mW                                            |  |
|                                 | Córnea 10 w/m² (tempo de duração 10³ ~<br>3 x 104 |  |
| EXPOSIÇÃO MAXIMA PERMITIDA      | Pele 2000 w/m² (tempo de duração 10³ ~3<br>x 104  |  |

🚹 Este produto é definido como produto a laser classe I durante o uso normal.

▲ Mantenha os olhos afastados do equipamento e não mantenha uma linha de visão direta com a base durante o uso normal.

▲ Quando desmontada, a unidade é um produto a laser classe III B. Não desmonte o equipamento por conta própria, entre em contato com o revendedor, assistências técnicas ou o fabricante para realizar o reparo da unidade.

#### PRINCÍPIOS DE PROCESSAMENTO DE IMAGEM

| 1 | Estimulado pela luz vermelha no lado<br>sensível.                                                                                   |  |
|---|----------------------------------------------------------------------------------------------------|--|
| 2 | Emita luz azul da placa para liberar as<br>informações de raio-x armazenadas.                                                       |  |
| m | A luz azul emitida realiza coleta óptica<br>pixel a pixel (luz bt light), e medida com um<br>detector de luz extremamente sensível. |  |
| 4 | Uma imagem digital é formada de acordo<br>com as mudanças da densidade óptica<br>medida.                                            |  |

#### **USO PRETENDIDO**

Utilizado com aparelho de raio-x odontológico, para adquirir o objetivo de visualização / salvamento / transferência de imagens digitais.

#### ÂMBITO DE APLICAÇÃO

Usado para ler informações de imagem latente salvas na placa de imagem e/ou fósforo e, em seguida, converter para imagem digital, para visualização/salvamento/transferência.

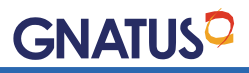

## **INSTRUÇÕES DE SEGURANÇA**

Este capítulo fornece segurança importante para o uso do digitalizador de imagens radiográficas TIMEX.

#### CLASSIFICAÇÃO DE SEGURANÇA DO PRODUTO

| Classe II                                                                  |  |  |
|----------------------------------------------------------------------------|--|--|
| Тіро В                                                                     |  |  |
| Produtos A Laser Classe I GB7247.1-2012                                    |  |  |
| Operação Contínua                                                          |  |  |
| IPXO                                                                       |  |  |
| AC100-220V~50-60Hz                                                         |  |  |
| DC12V 1A                                                                   |  |  |
| 12W                                                                        |  |  |
| Equipamento Tipo Não APG                                                   |  |  |
| Nenhuma aplicação para proteção contra efeito de descarga de desfibrilação |  |  |
| Equipamento de instalação não permanente                                   |  |  |
|                                                                            |  |  |

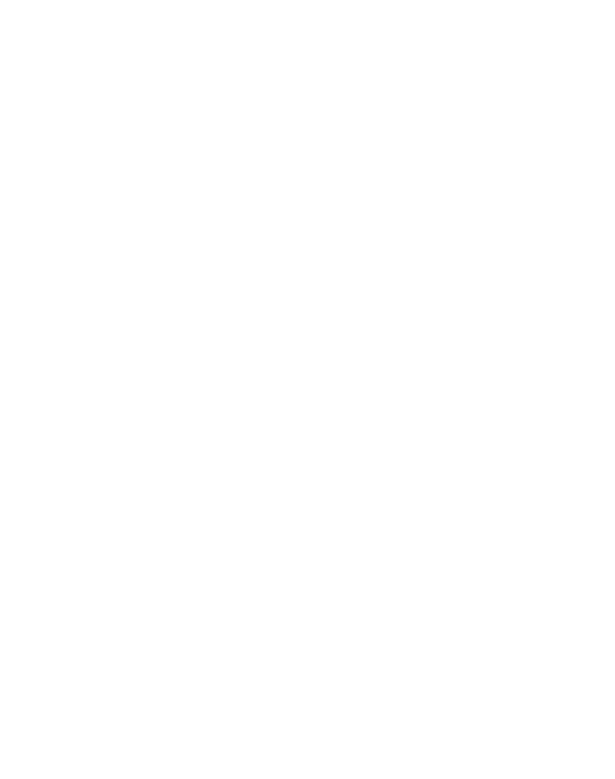

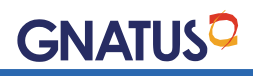

#### DESCRIÇÃO DOS SÍMBOLOS

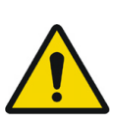

Advertência geral. Se as instruções não forem seguidas devidamente, a utilização pode acarretar danos para o produto, o usuário ou o paciente

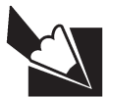

Nota. Indica informação útil para operação do produto

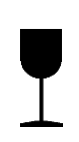

Frágil. Determina que a embalagem deve ser armazenada e transportada com cuidado (não deve sofrer quedas e nem receber impactos).

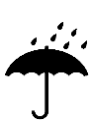

Mantenha longe da chuva. Determina que a embalagem deve ser armazenada ou transportada com proteção de umidade (não expor à chuva, respingos d'água ou piso umedecido.

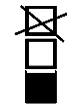

Empilhamento máximo. Determina a quantidade máxima de caixa que pode ser empilhada durante o transporte e armazenamento "conforme embalagem".

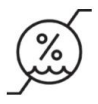

Limite da umidade. Umidade relativa no transporte e armazenagem.

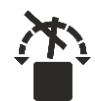

Não role.

Determina a não rolar durante transporte e manuseio.

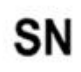

Número de série do fabricante.

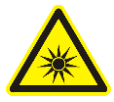

Radiação laser.

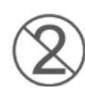

Não reutilize.

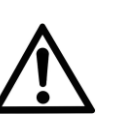

Atenção. Cuidado, consulte a documentação que acompanha.

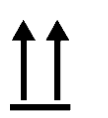

Dessa forma. Determina que a embalagem deve ser armazenada ou transportada com o lado da seta para cima.

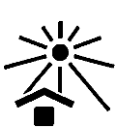

Manter longa da luz. Determina que a embalagem deve ser armazenada ou transportada com proteção de luz

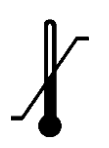

Limite da temperatura. Determina os limites de temperatura dentre os quais a embalagem deve ser armazenada ou transportada.

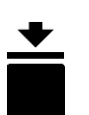

Carga máxima. Determina a Carga máxima permitida de empilhamento no armazenamento e transporte

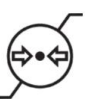

Limite de pressão de ar. Pressão relativa no transporte e armazenagem

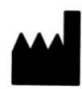

Fabricante. Nome e endereço do fabricante.

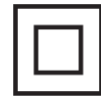

Dispositivo de Classe II.

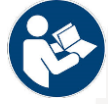

Consulte o manual do usuário.

### AVISOS E PRECAUÇÕES CUIDADOS

▲ Verifique se a superfície da bandeja de placa de imagem está com danos físicos visíveis antes de cada uso, a superfície deve estar lisa, sem rachaduras ou danos. Entre em contato com nossa equipe de pós-venda assim que ocorrer algum dano.

Assim como outros equipamentos eletrônicos, o Digitalizador de Imagens Radiográficas TIMEX é suscetível a descarga eletrostática, especialmente quando o dispositivo é usado em áreas com carpete ou em ambientes com baixa umidade. Durante a movimentação do cabo, quando os contatos do Digitalizador de Imagens Radiográficas TIMEX ficam expostos, é especialmente importante proteger o dispositivo de possíveis danos. Tocar uma superfície de metal antes de mover o cabo reduzirá o risco de componentes e ajudará a eliminar o acúmulo de estática em seu escritório.

Quando o Digitalizador de Imagem Radiográfica TIMEX estiver em uso, evite tocar nos conectores expostos de equipamentos elétricos não médicos (como periféricos de computador) e no paciente ao mesmo tempo. O corpo humano é capaz de conduzir corrente elétrica e pode causar risco de choque aos pacientes se as práticas de segurança apropriadas não forem observadas.

▲ O Digitalizador de Imagens Radiográficas TIMEX foi projetado para estar de acordo com os padrões internacionais de segurança e é considerado adequado para uso a até 1,5m (5 pés) de distância do paciente. Para cumprir estes padrões, não opere equipamentos fora do padrão dentro da área do paciente. Dentro da área do paciente, apenas a presença de equipamentos de grau médico aprovados e listados deve ser efetuada. Um equipamento computador certificado (IEC60601-1), (IEC60601-1-2) é aceitável. Fora da área do paciente, a presença de equipamentos não médicos aprovados e equipamentos de computador certificados listados/aprovados/ pela Portaria INMETRO nº 170/2012 são aceitáveis. Todo o sistema elétrico médico deve estar em conformidade com os requisitos do sistema médico (IEC60601-1-2). A pessoa é responsável por conectar o produto ao computador host e deve garantir o cumprimento de seu funcionamento. Além disso, para manter o desempenho ideal, certifique-se de que todos os programas de softwares instalados na estação de trabalho estejam livres de vírus e foram adequadamente testados para que outros aplicativos de imagem não impactem na utilização do software de imagem HandyDentist, após a instalação.

▲ Se o cabo de alimentação do sistema for perdido ou danificado, use o especificado por nossa empresa e em conformidade com os padrões locais.

A Equipamentos de comunicação de radiofrequência portáteis e móveis podem afetar o desempenho de equipamentos eletromédicos.

 Para evitar danos ao produto e degradação da qualidade da imagem, não o utilize nos seguintes ambientes:

| 1 | Ambiente com luz solar direta e luz intensa de |
|---|------------------------------------------------|
|   | lâmpada                                        |
| 2 | Ambiente com mudanças drásticas de             |
|   | temperatura                                    |
| 3 | Ambiente saturado de poeira                    |
| 4 | Próximo de fontes de calor                     |
| 5 | Ambiente com concentração alta de umidade      |

#### AVISOS

▲ O não cumprimento das instruções contidas no manual do usuário, colocará o paciente em provável risco. O fabricante do produto não assume nenhuma responsabilidade de compensação por qualquer dano causado por operação inadequada.

▲ Somente técnicos autorizados pelo fabricante estão autorizados a instalar este produto. Não ligue a fonte de alimentação até que todos os cabos estejam corretamente instalados e confirmados.

▲ O produto deve ser usado por pessoal treinado de acordo com o manual do usuário cuidadosamente.

A equipamento é um produto laser de classe I. O não cumprimento do manual do usuário pode resultar em exposição perigosa à radiação laser ou outros acidentes.

▲ Este equipamento não possui impermeabilização. Não posicione o produto onde possa ter contato com líquidos.

Desligue imediatamente quando ocorrer um mau funcionamento, caso o problema não seja solucionado conforme previsto no capítulo solução de problema entre em contato com o técnico autorizado ou conosco.

\Lambda Não mova ou bata (choques mecânicos) no dispositivo enquanto estiver funcionando.

▲ Este produto não é usado para tratamento, todas as imagens são apenas para referência do médico.

⚠ Somente técnicos profissionais/funcionários treinados podem operar este produto.

Somente o pessoal de serviço técnico autorizado do fabricante está autorizado a realizar a manutenção e reparo da unidade.

Evite a utilização com outro equipamento próximo. Em caso da necessidade de trabalho próximo a outro equipamento, certifique-se de que este segundo equipamento é adequado para trabalhar próximo a outros equipamentos.

Todos os cabos de conexão do produto são vendidos como peças de reposição. A utilização de cabos não especificados pode resultar na redução da imunidade a perturbações deste produto.

▲ Equipamentos de comunicação de radiofrequência portáteis e móveis podem afetar o uso deste produto. Não ultrapasse a distância de isolamento recomendada para se aproximar de qualquer parte do produto.

#### **AMBIENTE DE TRABALHO** CONDIÇÕES DE FUNCIONAMENTO

| Temperatura       | 10°C ~ 40°C      |
|-------------------|------------------|
| ambiente          |                  |
| Humidade relativa | 30% ~ 75%        |
| Pressão do ar     | 700hPa ~ 1060hPa |

#### CONDIÇÕES DE TRANSPORTE E ARMAZENAMENTO

| Temperatura ambiente | -20°C ~ +55°C |   |
|----------------------|---------------|---|
| Humidade relativa    | 10% ~ 90%     |   |
| Pressão do ar        | 700hPa        | 2 |
|                      | 1060hPa       |   |

**GNATUS** 

### POSIÇÃO DAS ETIQUETAS

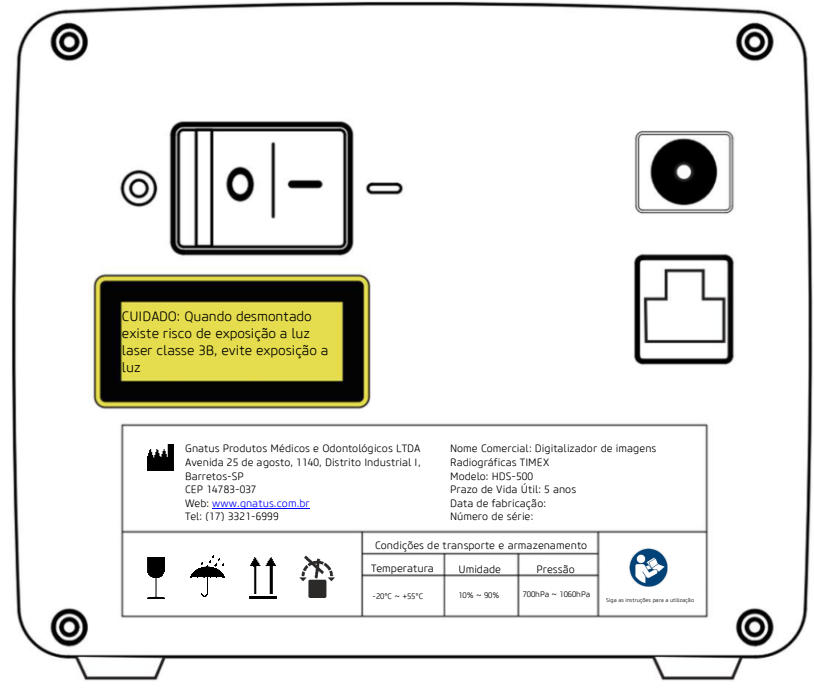

## ESPECIFICAÇÕES TÉCNICAS:

ESPECIFIÇAÇÕES DO DIGITALIZADOR DE IMAGENS

#### RADIOGRÁFICAS TIMEX

Nome do Produto: Digitalizador de Imagens Radiográficas TIMEX. Modelo: HDS-500. Tensão Nominal: 100-220V~50-60Hz. Tensão de Trabalho: DC12V. Corrente de Trabalho: < 1.0A. Consumo de Energia: < 12W. Tamanho do Pixel: 30\*30 µm. Profundidade de Bits: 14 bits. Resolução Teórica: 16,7 PL/mm Resolução Real: >10 PL/mm. Tempo de Escaneamento: 3~4,5s Medidas: A x L x P = 80 x 95 x 220 (mm) Peso do Equipamento: 1,45kg Tamanhos das Placas de Fósforo: - Tamanho 0: 22x31mm - Tamanho 1: 24x40mm - Tamanho 2: 31x41mm - Tamanho 3: 27x54mm

Conexão: Porta USB.

Versão do Firmware: 1.00 ou maior.

Software: HandyDentist Software de gerenciamento de imagens odontológicas.

Versão do Software: 3. (A versão do software pode ser alterada em caso de atualizações, por favor, considere atual a enviada no cartão de memória com o equipamento)

### REQUISITOS DE CONFIGURAÇÃO DO COMPUTADOR

## NOTA: Utilizar a configuração mínima sugerida para o computador, é responsabilidade do próprio usuário.

Tabela de requisitos mínimos de configuração do computador:

| Itens               | Requerimentos Mínimos                                                                                                    |  |
|---------------------|----------------------------------------------------------------------------------------------------|--|
| Processador do PC   | Chip Intel 1,5 GHz ou superior.                                                                                                    |  |
| Memória RAM         | Acima de 4GB.                                                                                                    |  |
| Disco Rígido        | Acima de 40GB (1 GB para instalação de software, 40 GB<br>para operação de software)                                                                                                    |  |
| Placa de Vídeo      | 32M ou superior.                                                                                                    |  |
| Display             | Resolução 1024 × 768 (15") ou superior, modo de cor de 32<br>bits.                                                                                                    |  |
| USB                 | Pelo menos 2 portas USB2.0/USB3.0 disponíveis (Se for<br>utilizado um computador de mesa, 2 portas USB<br>disponíveis devem estar na parte de trás do computador).                       |  |
| Sistema Operacional | Win7 / Win10 (32bit & 64bit).                                                                                                    |  |
| Mídia de Backup     | Unidade flash USB/disco móvel (usando disco móvel para<br>evitar perda de dados do paciente, alguns casos como PC<br>o disco está corrompido/cheio, o PC foi atacado por vírus,<br>etc.) |  |

#### NOTAS:

Computadores e outros dispositivos externos (como monitores, impressoras e etc.) necessitam de certificado de conformidade com a Portaria INMETRO nº 170/2012.

A instalação de computador e outros dispositivos externos (como monitores, impressoras etc.) devem ser efetuada e é de responsabilidade do usuário

Os requisitos mínimos acima citados são uma sugestão para o correto funcionamento do equipamento, caso não sejam atendidos os requisitos mínimos o correto funcionamento será comprometido ocasionando falhas e impossibilidade de uso.

É proibido o uso de computadores não contemplados com certificado de conformidade com a Portaria INMETRO nº 170/2012, o uso de computadores não certificados acarretara risco a segurança do usuário.

É proibido o uso de computadores não aprovados com 3C (ou CE.).

#### SEGURANÇA DE REDE

Para a utilização do banco de dados e necessária a ativação via LAN do computador.

- Conecte o computador por meio de um cabo ethernet a rede local (roteador/switch).
- Em caso de dúvidas consulta o administrador (técnico responsável pela configuração da rede local) da rede local
- O endereço de IP (DHCP) pode ser identificado automaticamente ou configurado manualmente (IP estático).

#### NOTAS:

Selecione um computador como base para o banco de dados no servidor.

Assegure que o software Handy Dentist está instalado em todos os computadores da rede. Mantenha o computador definido como base para o banco de dados sempre ligado, enquanto os outros computadores com o software Handy Dentist estejam em uso.

#### **REQUISITOS DE REDE**

**Configuração de conexão de rede:** Ethernet protocolo TCP/IP. **Segurança de software:** Software Antivírus, Firewall.

#### NOTA:

Em caso da utilização por vários usuários ao mesmo tempo, caso o servidor que hospeda o banco de dados seja desconectado da rede, as imagens scaneadas não serão salvas no servidor. Neste caso repare a rede e quando a rede estiver reestabelecida volte a utilizar.

#### REQUISITOS PARA EXPOSIÇÃO DE EQUIPAMENTO DE RAIO-X

NOTA: A instalação do equipamento de raio-x, é responsabilidade do próprio usuário.

Na Radiologia tradicional o tempo de exposição depende de alguns fatores como a qualidade e tempo de vida útil do gerador, o tipo do paciente e do dente sendo irradiado. O tempo recomendado de exposição para o raio-x utilizando a referência de 70kV/7mA segue na planilha abaixo. Ainda o usuário deve utilizar a sua experiencia prática e profissional para ajustar o melhor tempo de exposição e obter radiografias nítidas.

| Posição do dente         | Tempo de exposição recomendado |  |
|--------------------------|--------------------------------|--|
| Superior Incisivo/Canino | 0.18                           |  |
| Superior Premolar        | 0.24                           |  |
| Superior Molar           | 0.35~0.45                      |  |
| Inferior Incisivo/Canino | 0.12                           |  |
| Inferior Premolar        | 0.18                           |  |
| Inferior Molar           | 0.25                           |  |

#### NOTAS:

A voltagem do tubo do gerador do equipamento de raio-x deve ser de 60~70kV

O tubo do gerado do equipamento de raio-x deve ser utilizado com uma fonte de energia DC, em caso de utilização com uma fonte AC, aumente o tempo de exposição em 10~30%.

## INSTRUÇÕES PARA INSTALAÇÃO DO SOFTWARE

#### CONTEÚDO BÁSICO

O cartão de instalação com dispositivo USB do software acompanha a embalagem do produto Digitalizador de Imagens Radiográficas TIMEX HDS-500.

#### PRECAUÇÕES COM O SOFTWARE

Antes de usar, o usuário deverá determinar a adequação do produto para o seu uso e assumir todos os riscos e responsabilidades em relação a tal uso.

Para garantir a segurança dos operadores e pacientes, o uso desse sistema é permitido apenas em computadores que possuam certificado de conformidade com a Portaria INMETRO nº 170/2012.

⚠️ Usualmente em computadores desktops as portas USB traseiras têm um desempenho melhor do que as portas localizadas na parte frontal do gabinete. Dê preferência para conectar o equipamento Digitalizador de Imagens Radiográficas TIMEX HDS-500 Gnatus nas portas traseiras.

▲ Sempre use o Software de acordo com as instruções e recomendações contidas neste Manual de Instruções. Não tente modificar o software ou usá-lo em configurações de sistema não especificados no presente documento.

### INSTALAÇÃO DO SOFTWARE

**Instalando o Driver:** o equipamento Digitalizador de Imagens Radiográficas TIMEX HDS-500 Gnatus necessita de um driver específico para funcionar nos computadores. Siga os passos abaixo para a instalação:

▲ Não conecte o equipamento Digitalizador de Imagens Radiográficas TIMEX HDS-500 Gnatus no computador até que a instalação dos drivers tenha acabado.

▲ Certifique-se que o computador atende às configurações mínimas listadas acima e que está em perfeito estado de funcionamento antes de começar.

-Insira a unidade USB de instalação na porta USB do computador.

-O USB é equipado com início automático e irá iniciar a instalação automaticamente.

#### NOTAS:

Caso o início automático não funcione, você pode começar a instalação manualmente:

A versão do software pode ser alterada em caso de atualizações, por favor, considere atual a enviada no cartão de memória com o equipamento.

-Dê um duplo clique no ícone Meu Computador na área de trabalho. -Abra o Drive USB identificado, também com duplo clique.

- Dê um clique duplo em

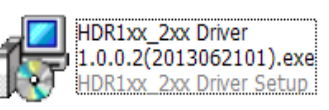

- Clique no bot Install Driver

na interface do USB.

- Selecione o idioma de instalação e clique em "OK" para ir para o próximo passo.

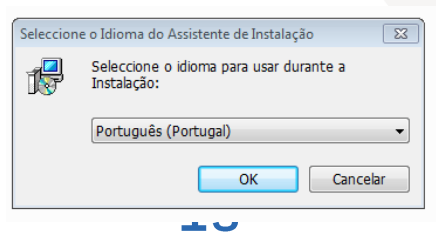

- Clique em "Seguinte":

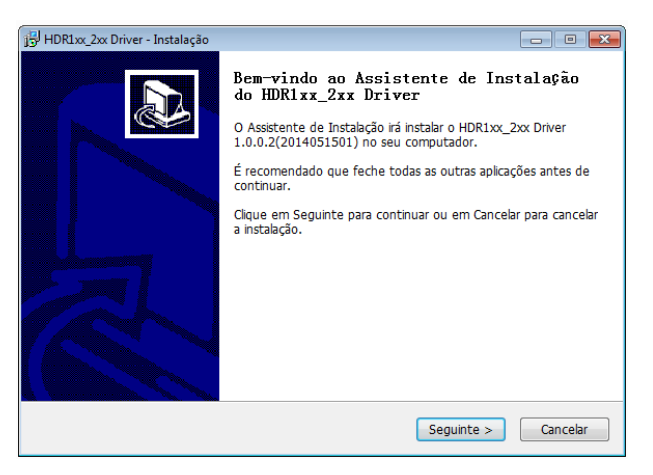

- Clique em "Instalar":

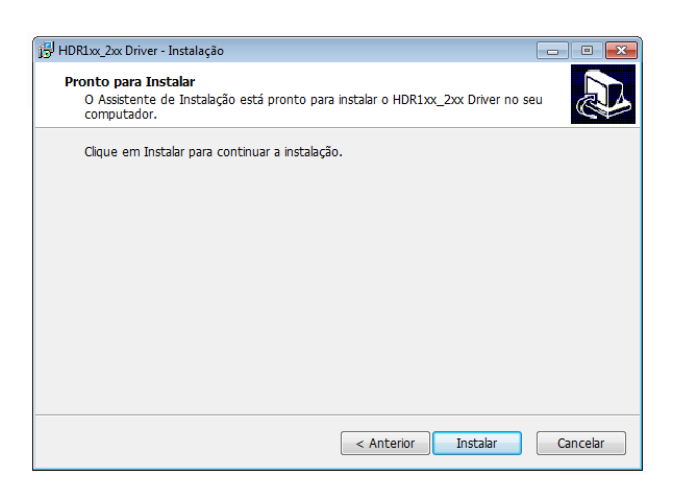

- Clique "concluir" para completar a instalação.

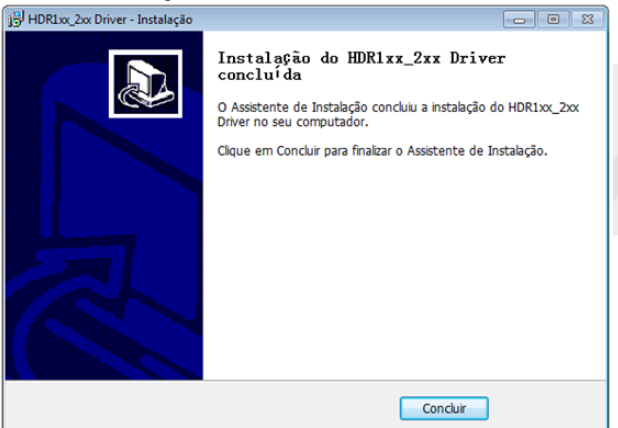

#### INSTALANDO O SOFTWARE:

-Insira o USB de instalação na porta USB do computador.

-O USB é equipado com início automático e irá iniciar a instalação automaticamente.

#### NOTAS:

Caso o início automático não funcione, você pode começar a instalação manualmente.

A versão do software pode ser alterada em caso de atualizações, por favor, considere atual a enviada no cartão de memória com o equipamento.

## Digitalizador de Imagens Radiográficas

**GNATUS** 

- Dê um duplo clique no ícone Meu Computador na área de trabalho.
- Abra o Drive USB identificado, também com duplo clique.
- Dê um clique duplo em:

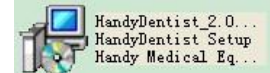

- Clique no bot

na interface do USB.

- Selecione o idioma de instalação e clique em "OK" para ir para o próximo passo.

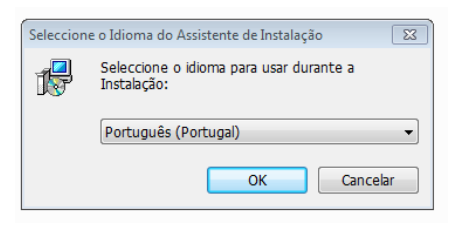

- Clique no botão "Seguinte":

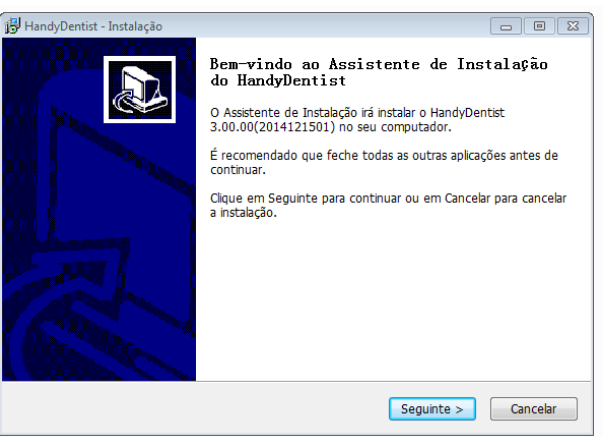

Escolha a pasta de instalação do programa. A pasta padrão é "C:/Program Files /HandyDentist".
 Em seguida clique em "Seguinte":

| 🔂 HandyDentist - Instalação                                                              | - • •          |
|------------------------------------------------------------------------------------------|----------------|
| Seleccione a localização de destino<br>Onde deverá ser instalado o HandyDentist?         |                |
| O HandyDentist será instalado na seguinte pasta.                                         |                |
| Para continuar, clique em Seguinte. Se desejar seleccionar uma pasta dif<br>em Procurar. | erente, clique |
| C:\HandyDentist                                                                          | Procurar       |
| É necessário pelo menos 7,8 MB de espaço livre em disco.                                 |                |
| Anterior Seguinte                                                                        | > Cancelar     |
|                                                                                          |                |

## Manual do Proprietário

- Clique em "Seguinte":

| 🚰 HandyDentist - Instalação                                                                       |             |
|---------------------------------------------------------------------------------------------------|-------------|
| Seleccione a pasta do Menu Iniciar<br>Onde deverão ser colocados os ícones de atalho do programa? |             |
| Os ícones de atalho do programa serão criados na seguinte pasta do<br>Iniciar.                    | ) Menu      |
| Para continuar, clique em Seguinte. Se desejar seleccionar uma pasta diferer<br>em Procurar.      | nte, clique |
| HandyDentist                                                                                      | Procurar    |
|                                                                                                   |             |
|                                                                                                   |             |
|                                                                                                   |             |
|                                                                                                   |             |
| < Anterior Seguinte >                                                                             | Cancelar    |

- Há duas opções de atalho, selecione como desejar e clique em "Seguinte":

| 🔂 HandyDentist - Instalação                                                                                                    |           |
|----------------------------------------------------------------------------------------------------|-----------|
| Seleccione tarefas adicionais<br>Que tarefas adicionais deverão ser executadas?                                                              |           |
| Seleccione as tarefas adicionais que deseja que o Assistente de Instalação e:<br>instalação do HandyDentist e em seguida clique em Seguinte. | kecute na |
| Ícones adicionais:                                                                                                    |           |
| Criar ícone no Ambiente de Trabalho                                                                                                    |           |
| 🗐 Criar ícone na barra de Iniciação Rápida                                                                                                   |           |
|                                                                                                    |           |
|                                                                                                    |           |
|                                                                                                    |           |
|                                                                                                    |           |
|                                                                                                    |           |
|                                                                                                    |           |
| < Anterior Seguinte >                                                                                                    | Cancelar  |

- Clique em "Instalar":

| HandyDentist - Instalação                                                                                       |                 |
|----------------------------------------------------------------------------------------------------|-----------------|
| Pronto para Instalar<br>O Assistente de Instalação está pronto para instalar o HandyDentist no s<br>computador. | eu 🚺            |
| Clique em Instalar para continuar a instalação, ou clique em Anterior se d<br>alterar alguma das configurações. | esejar rever ou |
| Localização de destino:<br>C:\HandyDentist<br>Pasta do Menu Iniciar:<br>HandyDentist                            | *               |
| Tarefas adicionais:<br>Ícones adicionais:<br>Criar ícone no Ambiente de Trabalho                                |                 |
| 4                                                                                                    |                 |
| < Anterior Instalar                                                                                             | Cancelar        |

- Será exibida uma janela mostrando o progresso da instalação. Aguarde a instalação terminar:

| 😼 HandyDentist - Instalação                                                                            |          |
|----------------------------------------------------------------------------------------------------|----------|
| A instalar<br>Aguarde enquanto o Assistente de Instalação instala o HandyDentist no seu<br>computador. |          |
| Installing enxunit.dll for capture                                                                     |          |
|                                                                                                    |          |
|                                                                                                    |          |
|                                                                                                    |          |
|                                                                                                    |          |
|                                                                                                    |          |
|                                                                                                    |          |
|                                                                                                    | Cancelar |

- Quando a instalação terminar, a janela abaixo será exibida. Clique em "Concluir":

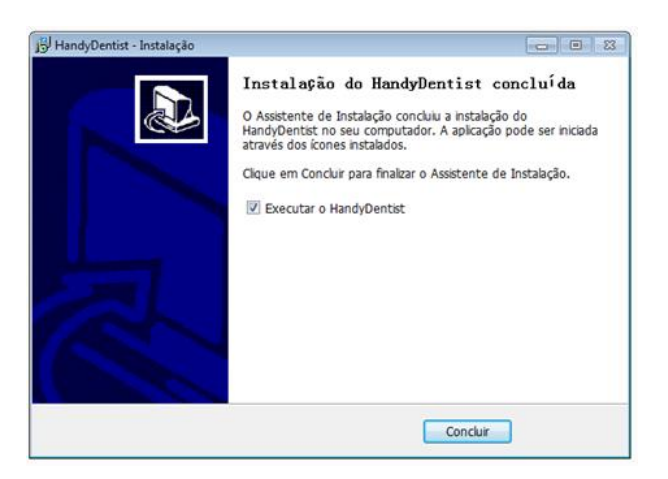

- A instalação está completa. O software abrirá automaticamente e irá aparecer o atalho abaixo na área de trabalho do computador:

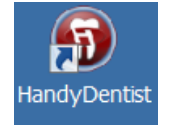

### **OPERAÇÃO DO SOFTWARE**

Inicie o programa: Dê um duplo clique no ícone presente na sua área de trabalho.

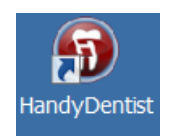

Interface com o usuário: A tela principal de interface com o usuário se abrirá:

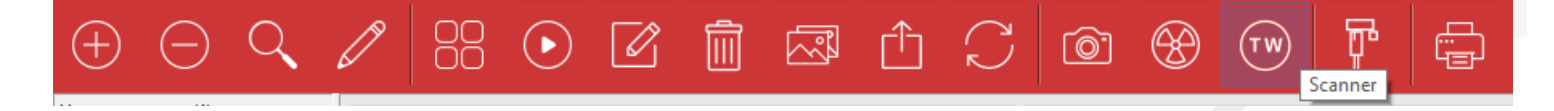

### Manual do Proprietário

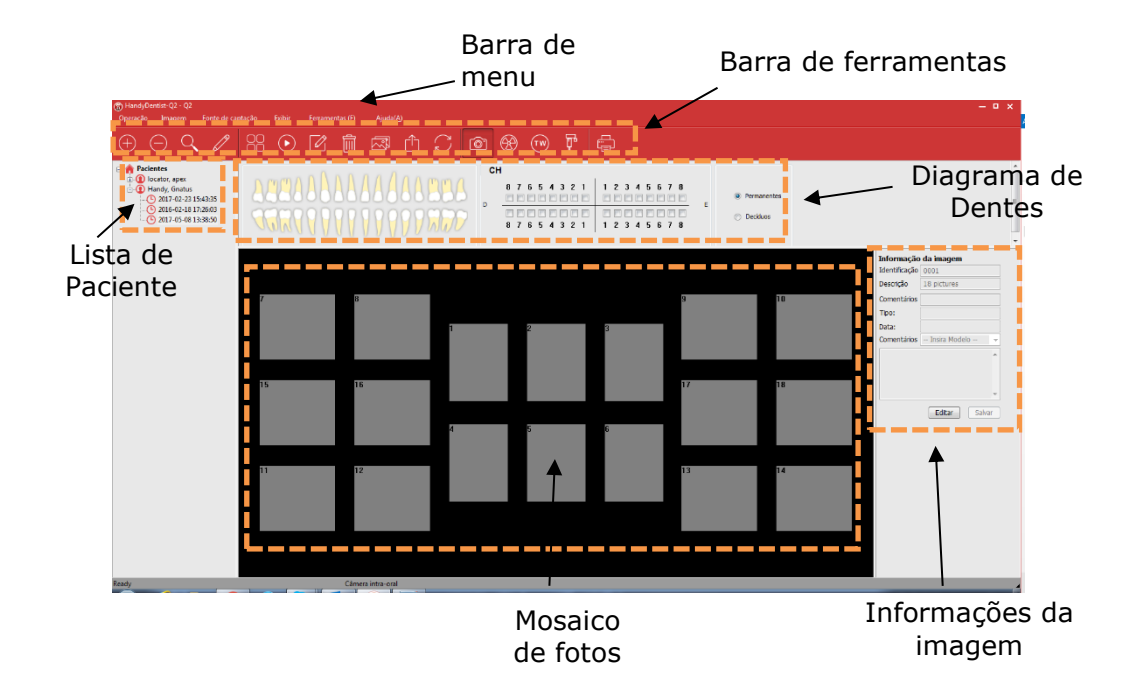

**GNATUS** 

**Barra de Menu:** Cada item abre uma lista de comandos, alguns desses comandos podem ser ativados diretamente pela barra de ferramentas.

| 🚯 Gnatus - | HandyDentis | t ·               |        |                          |                   |
|------------|-------------|-------------------|--------|--------------------------|-------------------|
| Operação   | lmagem      | Fonte de captação | Exibir | Ferramentas ( <u>F</u> ) | Ajuda( <u>A</u> ) |
|            |             |                   |        |                          |                   |

**Barra de ferramentas:** Cada botão contém um ícone e irá mostrar uma mensagem explicativa da função quando o mouse for posicionado em cima.

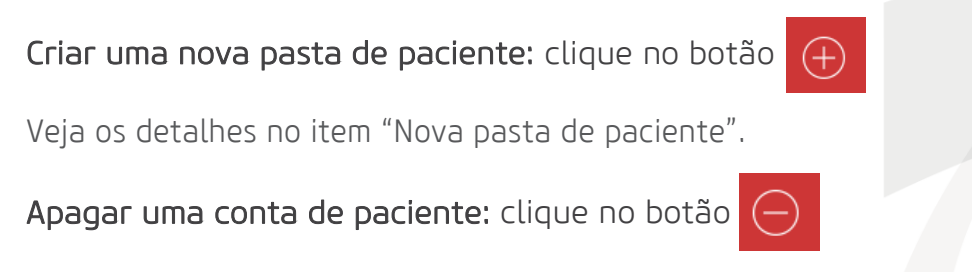

Selecione a pasta do paciente que deseja apagar clique no botão de apagar e aparecerá a mensagem:

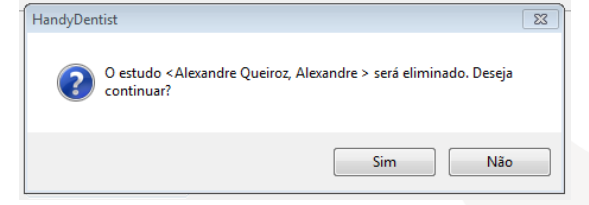

Clique em "Sim" e a ficha do paciente será apagada.

## Digitalizador de Imagens Radiográficas

#### Procurar pastas de pacientes: clique no botão Q

Q

Digite alguma informação para buscar o paciente e clique no botão "Procurar":

| Procurar de nível de estudo     De:     13/03/2015     Registos:       Data do estudo     Para:     13/03/2015     1 |
|----------------------------------------------------------------------------------------------------|
| Data do estudo Para: 13/03/2015 V                                                                                    |
| and table there are a constitute                                                                                     |
| iome Apelido Identificaç Criar data Comentario                                                                       |
| Alexandre Queiroz Alexandre 0001 2015-03-13 15:58:27                                                                 |

Os nomes dos pacientes encontrados serão listados.

NOTA: O programa mostra até 30 fichas de paciente na tela principal, os outros deverão ser localizados pela ferramenta de busca.

Editar informações de paciente: clique no botão 🧷

Uma janela com as informações editáveis abrirá:

| 🔞 Informação d | lo paciente     |                   | Σ |
|----------------|-----------------|-------------------|---|
| Apelido        |                 | Alexandre         |   |
| Nome           |                 | Alexandre Queiroz |   |
| Identificaç    | ção do paciente | 0001              |   |
|                | ОК              | Cancelar          |   |
|                |                 |                   |   |

3

Realize as modificações e clique em "OK" para salvar.

Mostrar imagens selecionadas: clique no botão

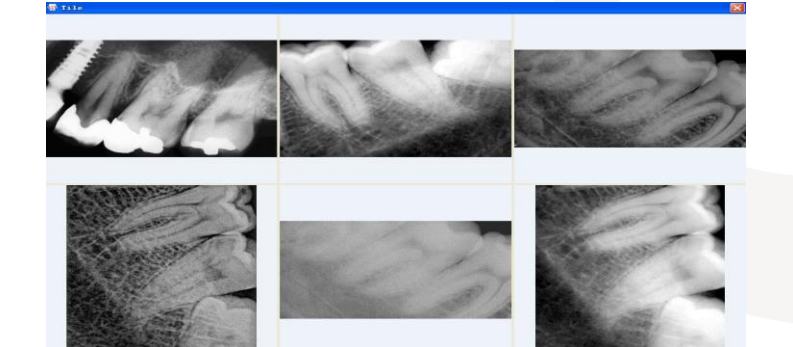

### Manual do Proprietário

**GNATUS** 

Selecione até seis fotos pressionando a tecla "CTRL" no teclado e clicando nas fotos que deseja exibir. Após escolher as imagens, clique no ícone e as imagens irão aparecer em tela cheia. Pressione a tecla "ESC" para sair.

Mostrar todas as imagens (slideshow): clique no botão

Clique no ícone para mostrar todas as imagens do paciente em tela cheia, uma por vez. Depois de um intervalo determinado a próxima imagem vai ser mostrada automaticamente. O intervalo padrão é 3 segundos e pode ser mudado na barra inferior da tela durante a apresentação das imagens:

| 3 | Segundos | Alterar intervalo | Pausa | Cancelar |  |
|---|----------|-------------------|-------|----------|--|
|   |          | L J               |       | L J      |  |

Press "ESC" para sair.

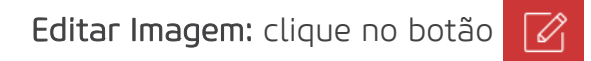

Selecione a imagem e clique no ícone ou dê duplo clique em cima da imagem. Veja detalhes sobre a edição de imagens no item "Edição de Imagens".

Apagar Imagem: clique no botão 🏢

Selecione a imagem que deseja apagar e clique no ícone. A seguinte mensagem será mostrada:

| HandyDentist | t                                                | 23         |
|--------------|--------------------------------------------------|------------|
| <b>?</b> As  | is imagens selecionadas serão apagadas. Deseja ( | continuar? |
|              | Sim                                              | Não        |

Clique "Sim" para apagar ou "Não" para cancelar.

Importar Imagem: clique no botão

Uma janela de seleção de imagens do windows explorer se abrira, selecione a imagem que deseja importar e clique em abrir.

Exportar Imagem: clique no botão

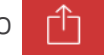

Selecione a imagem e clique no ícone para exportar.

Uma janela de salvamento de imagens do windows explorer se abrirá, selecione o local para arquivar a imagem, digite o nome e formato da imagem que deseja exportar e clique em salvar. **Copiar e Colar:** Clique com o botão direito na imagem e selecione a opção "Copiar" no menu demonstrado a baixo

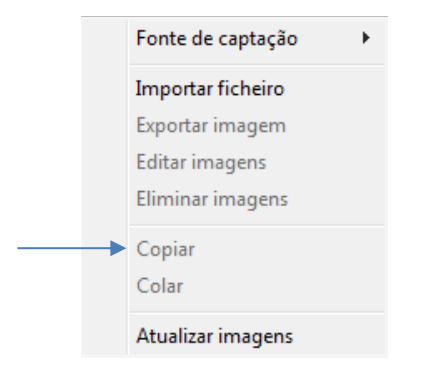

Selecione um quadro vazio no mosaico de fotos, clique com o botão direito e selecione "Colar" no menu.

|   | Fonte de captação 🔹 🕨 |
|---|-----------------------|
|   | Importar ficheiro     |
|   | Exportar imagem       |
|   | Editar imagens        |
|   | Eliminar imagens      |
|   | Copiar                |
| - | Colar                 |
|   | Atualizar imagens     |

Atualizar imagens: Clique no botão

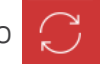

Clique no ícone para atualizar as imagens, ou aperte o botão direito do mouse em cima da imagem e selecione "Atualizar imagens".

#### Imprimir imagem: Clique no botão 🛱

Selecione as fotos que deseja imprimir pressionando a tecla "CTRL" no teclado e clicando nas fotos. Após a seleção, clique no ícone de impressão. O software mostrará a prévia da página antes de imprimir.

### Manual do Proprietário

Nova pasta de paciente: clique no botão

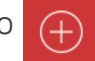

Ao abrir a janela "novo exame" Preencha com as informações do paciente, selecione a série de fotografias e, se desejar, insira comentários sobre o exame.

| 0          | Novo exame                                                                                                    | ×                                |
|------------|----------------------------------------------------------------------------------------------------|----------------------------------|
| Novo pacie | nte<br>Se "Novo paciente" for selecionado, uma nova ficha de p<br>criada, caso contrário será registrado um novo exame do<br>I Novo paciente | paciente será<br>paciente atual. |
| Informação | do paciente                                                                                                    |                                  |
| Sobrenon   | ne:                                                                                                    | ОК                               |
| Nome:      |                                                                                                    | Cancelar                         |
| Identifica | ção:                                                                                                    | Teclado                          |
| Selecionar | séries<br>éries dentárias<br>18<br>2 * 2<br>1 * 2<br>4 * 5<br>4 + 1                                                                          |                                  |
| Comentário | o do exame                                                                                                    |                                  |

Em seguida clique em "OK'.

O software mostrará a tela inicial com o mosaico de fotos escolhido em branco:

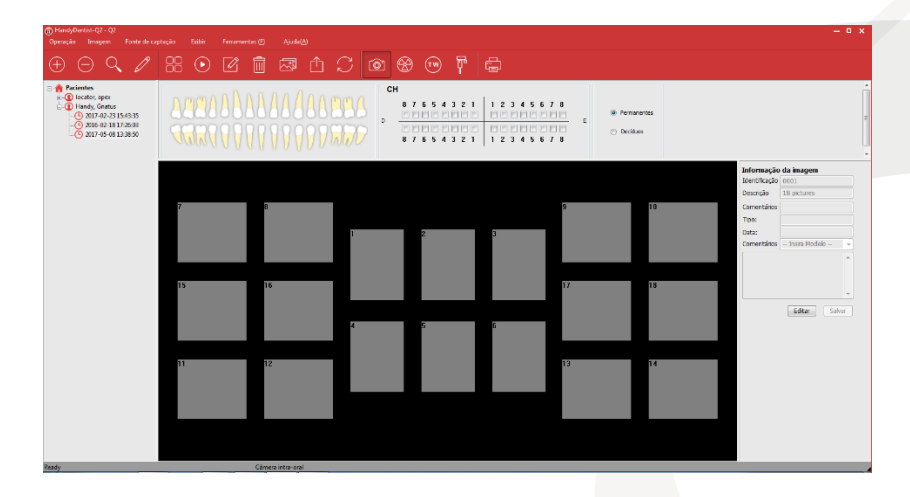

Veja que o nome do paciente aparecerá na área da lista de pacientes e que uma ficha de exame foi criada ligada ao seu nome. Cada ficha de exame é registrada conforme a data e hora de sua criação:

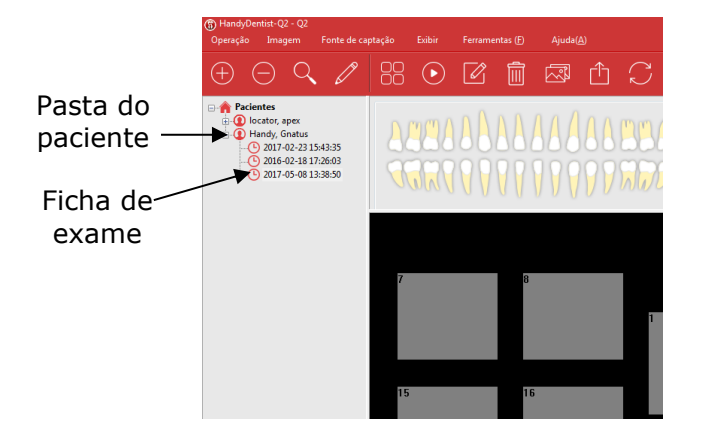

## AQUISIÇÃO(DIGITALIZAÇÃO) DE IMAGENS

Após o procedimento de disparo do equipamento de raio-x na placa de imagem e/ou fósforo, posicione a placa na "bandeja de placa de imagem" no console do Digitalizador de Imagens Radiográficas TIMEX

Inicie o programa: Dê um duplo clique no ícone presente na sua área de trabalho.

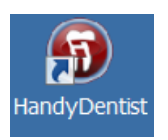

Clique na ficha de paciente desejado, selecione um quadro para digitalização da imagem e clique no ícone do digitalizador de placa imagem

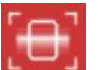

Ou ainda clique diretamente no quadro cinza com o botão direito do mouse em que deseja que a placa de imagem seja digitalizada e selecione a fonte de captação no menu suspenso.

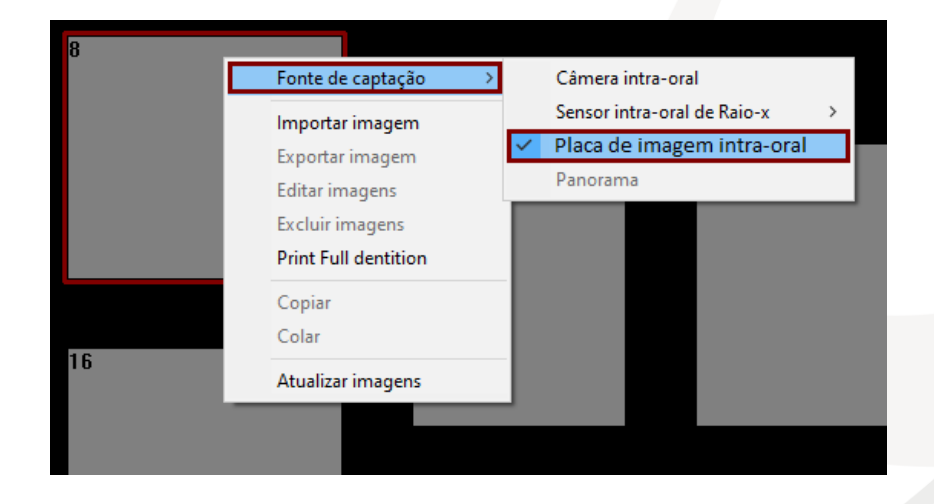

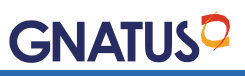

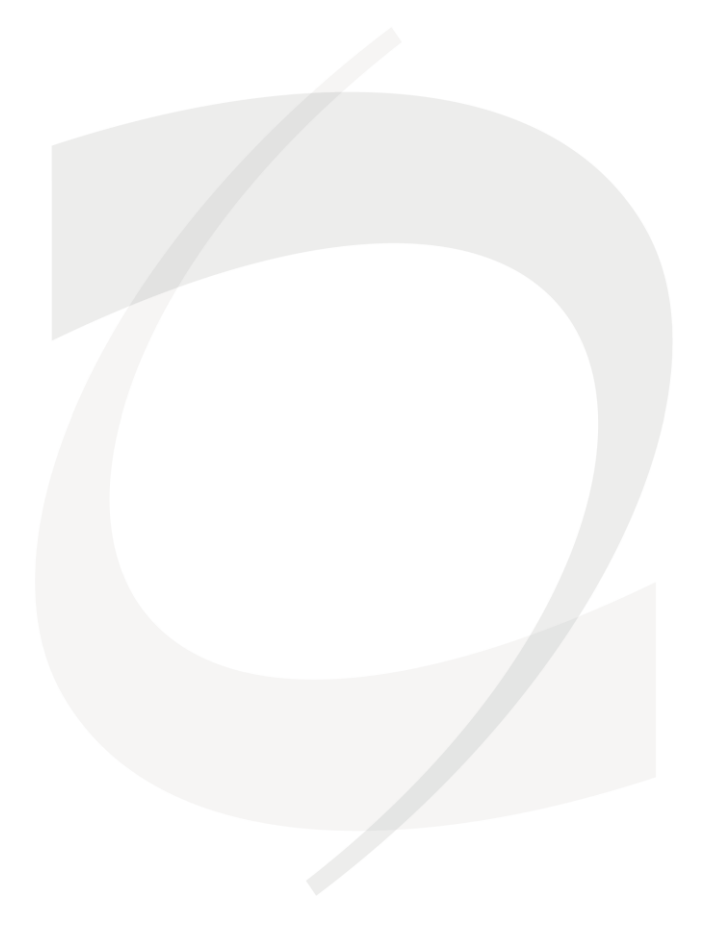

A janela de digitalização de imagem abrirá:

|             | Placa de Imagem Intra-oral              | ×      |
|-------------|-----------------------------------------|--------|
|             | Digitalizar<br>Confirgurações Avançadas |        |
| Piscando    | Localização de dentes:                  |        |
| em verde —— | Informação                              | Salvar |

A janela de informação piscará em verde, indicando que o digitalizador está no modo de digitalização de imagem.

Caso a janela de informação esteja vermelha isto indica que ocorreu erro na configuração e o digitalizador de imagens será incapaz de detectar as imagens.

|                   | Placa de imagem intra-oral              | × |
|-------------------|-----------------------------------------|---|
|                   | Digitalizar<br>Confirgurações Avançadas |   |
|                   | Localização de dentes:                  |   |
| Cor<br>vermelha — | Informação                              |   |

Clicando no botão configurações avançadas a seguinte janela abrirá:

| Auto Contraste 🔇 >                    | 0.0    |
|---------------------------------------|--------|
| ensitometria 🖇 🔹 🕻                    |        |
|                                       | 0.8    |
| Contraste Pro 🔲 💿 Low 🔿 Medium        | ) High |
| Nitidezinteligente 🗹 🖲 Low 🔿 Medium ( | High   |
| Diminuir Ruído 🗌 Negativo [           |        |
| Suavizar 🗹                            | 6      |

Estas funções são usadas para predefinir parâmetros de edição de imagem.

| Mostrar a imagem original ao mesmo<br>tempo | Mostrar a imagem original e a imagem processada ao<br>mesmo tempo após a exposição.               |
|---------------------------------------------|---------------------------------------------------------------------------------------------------|
| Salvar a imagem original por padrão         | Selecionar esta função somente quando a imagem original estiver confirmada para salvar            |
| Contraste                                   | Ajustar o contraste da imagem, assim como a função<br>de contraste da "edição de imagem"          |
| Sensiometria                                | Corrige o valor da sensiometria da imagem, assim<br>como a função de brilho da "edição de imagem" |
| Contraste Pro                               | Selecione 'Low','Medium' e 'High' para diferentes<br>níveis de aprimoramento de contraste         |
| Nitidez Inteligente                         | Selecione 'Low','Medium' e 'High' para diferentes<br>níveis de nitidez                            |
| Negativo                                    | Tratamento de negativo da imagem                                                                  |
| Diminuir Ruído                              | Tratamento de ruído da imagem                                                                     |
| Suavizar                                    | Tratamento de suavização da imagem                                                                |
| Raio                                        | Defina o raio para tratamento de suavização                                                       |
| Limite                                      | Defina o limite para tratamento de suavização                                                     |

Efetuar o procedimento de exposição na placa de imagem (veja nas "orientações de operação" para maiores detalhes).

Posicione a placa de imagem processada no console na base para a leitura, com a parte sensível voltada para cima, clique no botão "scan" para iniciar o processo de digitalização, na janela de trabalho a caixa de cores mudará para cor amarela indicando o processo de digitalização.

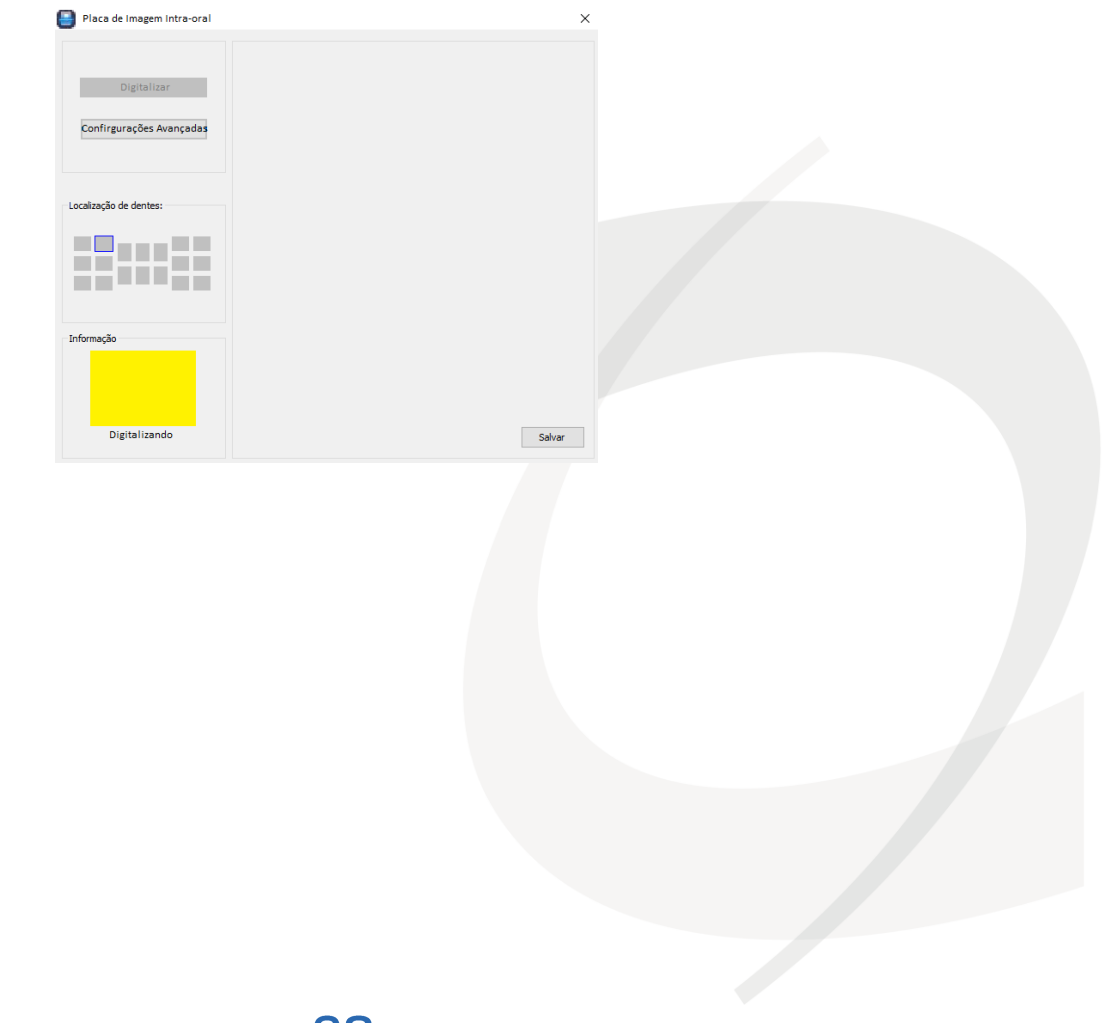

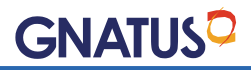

Depois da digitalização finalizada, a imagem digitalizada será apresentada do lado direito da janela de trabalho, automaticamente a base para a leitura será projetada para fora do console e estará pronta para retirada da placa de imagem.

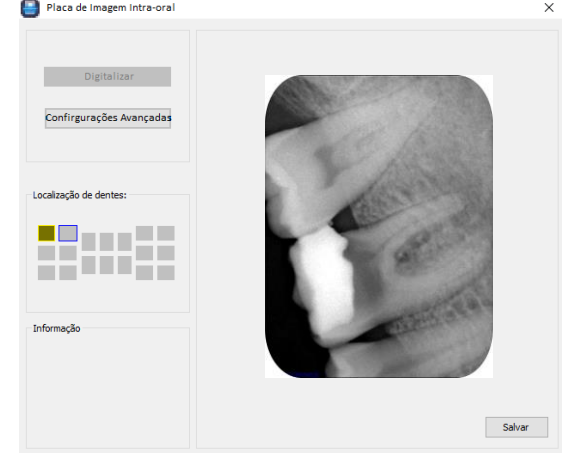

Após completar o procedimento de digitalização, feche a janela de trabalho e a imagem constará no mosaico de imagens posicionadas no espaço previamente selecionado.

| egrinandyCentel<br>Capacità Innegani Fonto de capitação Exter Fanamentan (° Aprile) | e. 💿 🖗 🖨                       |                          |    | - • ×                                                                                                    |
|-------------------------------------------------------------------------------------|--------------------------------|--------------------------|----|----------------------------------------------------------------------------------------------------|
|                                                                                     | 5 7 8 9 1811 1213 14 15 16<br> | ® heravertes<br>⊖ Deshee |    |                                                                                                    |
|                                                                                     |                                |                          |    | Informação da Imagem<br>Identificação (001)                                                                                                    |
|                                                                                     |                                |                          | 10 | Annual Annual Annua |
| Ready                                                                               |                                |                          |    |                                                                                                    |

NOTA: Feche a janela de trabalho quando não estiver em uso, e a base para a leitura automaticamente irá se recolher.

## **EDIÇÃO DE IMAGENS**

Para ativar o editor de imagens, selecione uma imagem do mosaico de fotos e clique no botão de edição de imagem:

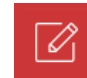

A janela de edição de imagem será aberta:

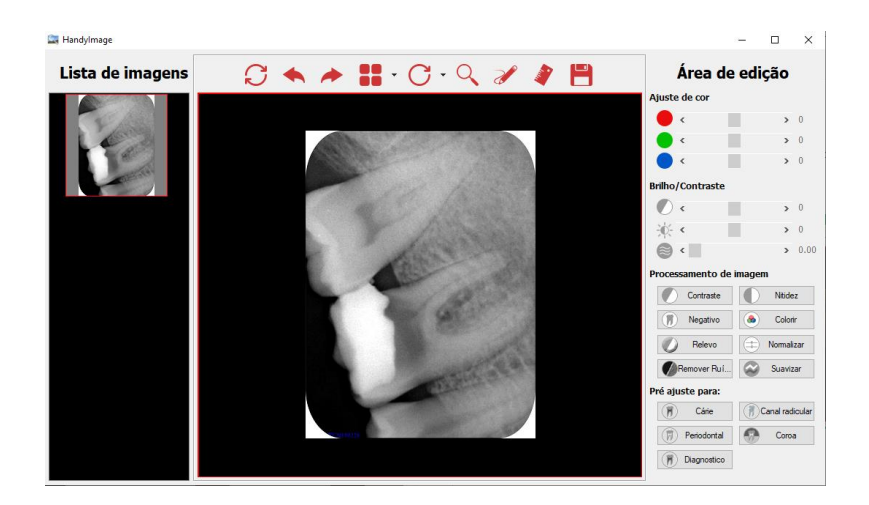

Com o editor de imagens do software é possível ajustar a cor, brilho, nitidez, ruído, alívio e outros parâmetros dependendo da sua necessidade.

Esta é a barra de ferramentas do editor de imagens:

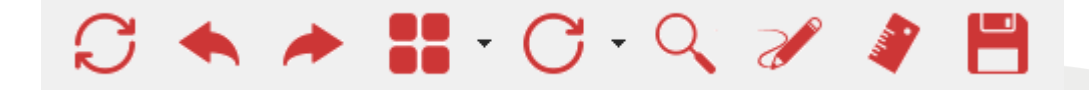

Para utilizar determinada função clique no botão correspondente:

| Recarregar imagem<br>original:                  | C            | Lupa:                          | Q        |
|-------------------------------------------------|--------------|--------------------------------|----------|
| Desfazer último<br>comando:                     |              | Desenhar sobre a<br>imagem:    | <b>N</b> |
| Refazer último<br>comando:                      | *            | Medir sobre a<br>imagem:       | 4        |
| Escolher quantidade<br>de imagens<br>mostradas: | -            | Salvar imagem e<br>alteraçãoes |          |
| Girar ou espelhar                               | C.           |                                |          |
| шадеш.                                          | $\mathbf{O}$ |                                |          |

**GNATUS** 

#### AREA DE EDIÇÃO:

Além dos ajustes de cor, brilho e contraste, existem também alguns efeitos pré-programados que podem ser aplicados quando o botão correspondente for acionado:

|        | Contraste  | Contraste: Aumenta o contraste da imagem.                                                                          |
|--------|------------|----------------------------------------------------------------------------------------------------|
|        | Nitidez    | Nitidez: Aumenta a nitidez da imagem.                                                                              |
|        | Negativo   | Negativo: Inverte as cores da imagem: imagens negativas aparecem positivas e imagens positivas aparecem negativas. |
| ٢      | Colorir    | Colorir: Colore a imagem.                                                                                          |
| 0      | Relevo     | <b>Relevo:</b> Efeito de alto/baixo relevo.                                                                        |
| ()     | Normalizar | Normalizar: Compensa a falta de claridade.                                                                         |
| F      | emover Ruí | Remover Ruído: Diminui a aparência de granulado.                                                                   |
| $\sim$ | Suavizar   | Suavizar: Suaviza contornos.                                                                                       |

Para medir dois pontos na imagem clique no ícone 🦼

**Observação:** Os desenhos feitos com essa ferramenta não são gravados na imagem. Esta função é usada para fazer marcações na imagem para uma melhor comunicação entre o profissional e o paciente.

Clique neste ícone e a janela de trabalho abaixo abrirá:

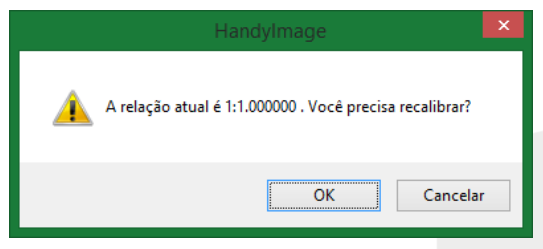

Para calibração clique em "ok"

Clique em dois pontos que você conhecerá a distância real.

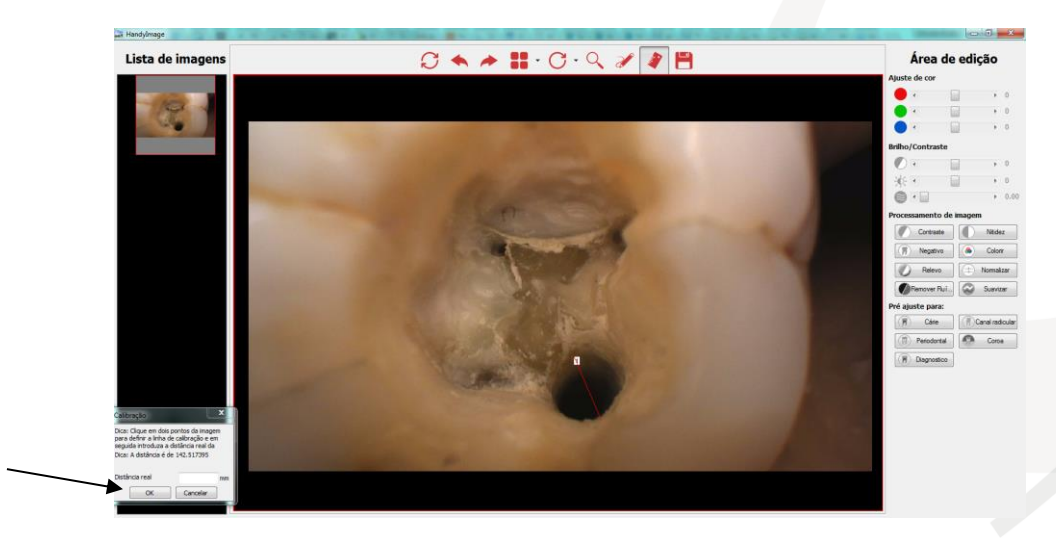

Coloque a distância real em milímetros na janela de calibração e clique em "ok".

Clique com o botão esquerdo do mouse para obter as distâncias dos trechos e com o botão direito do mouse para somar os trechos:

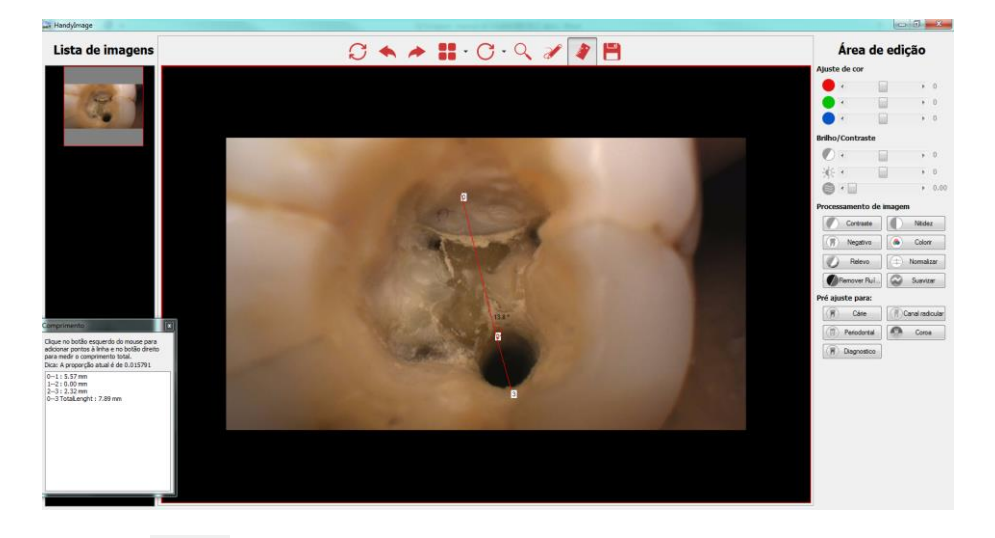

Salvar alterações feitas:

Clique no ícone e confirme para que a edição seja permanente:

| HandyImage                               | 23 |
|------------------------------------------|----|
| Deseja guardar alterações à nova imagem? |    |
| Sim                                      |    |

### **REGISTRANDO O SOFTWARE**

O software é instalado no modo de demonstração e é válido por 30 dias. Após esse período o software não funcionará até que o registro seja realizado.

Para registrar, clique em "Ajuda" na barra superior e selecione "Registrar".

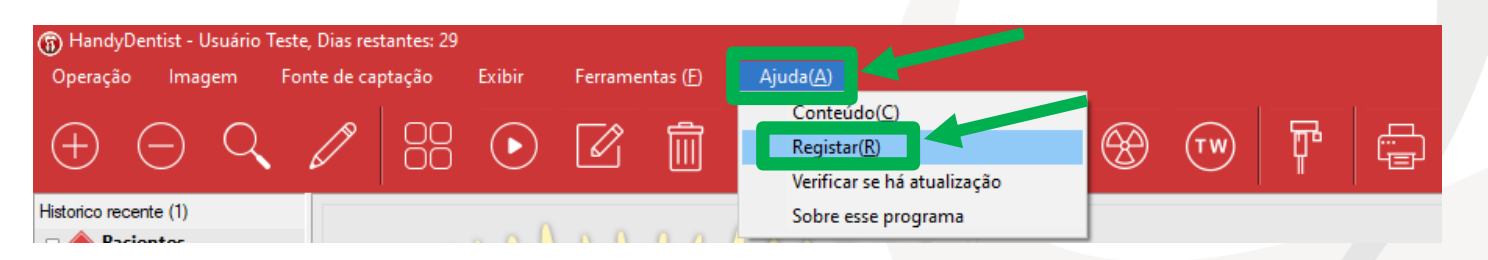

Preencha os campos e depois clique em "Exportar arquivo".

| Registar                                                                                                    | ×                                                                       |
|----------------------------------------------------------------------------------------------------|-------------------------------------------------------------------------|
| Совит                                                                                                    |                                                                         |
| Por favor preencha os espaços em branco com informações completas p<br>software. Envie a informação de registo para o fornecedor do software<br>registo. Você se tormará utilizador autorizado após o software ter sido re<br>campos obrigatórios. | ara serem gravadas no<br>para receber a chave de<br>egistado. \n(*) são |
| Empresa:                                                                                                    | *                                                                       |
| E-mail:                                                                                                    | *                                                                       |
| Endereço:                                                                                                    |                                                                         |
| Telefone:                                                                                                    |                                                                         |
| Generate QR Exportar arquivo                                                                                                    | Enviar registo                                                          |
| Chave ativa:                                                                                                    | *                                                                       |
| Activate code Importar arquivo                                                                                                    | Activate Online                                                         |

Salve o arquivo em uma pasta conhecida no seu computador.

Envie o arquivo gerado para o endereço: suporte.tecnico@gnatus.com.br

Após o processamento do seu registro você receberá o arquivo da sua chave por email. Esse processo demora normalmente dois dias úteis.

Salve o arquivo em uma pasta conhecida em seu computador.

Clique em "Ajuda" na barra superior e selecione "Registrar".

| HandyDer        | ntist - Usuário | Teste, Dias res | tantes: 29 |        |         |                   |                                                           |   |    |   |   |
|-----------------|-----------------|-----------------|------------|--------|---------|-------------------|-----------------------------------------------------------|---|----|---|---|
| Operação        | Imagem          | Fonte de ca     | ptação     | Exibir | Ferrame | ntas ( <u>F</u> ) | Ajuda( <u>A</u> )                                         |   |    |   |   |
| $\oplus$ (      | ЭQ              | . Ø             |            | ∢      |         |                   | Conteúdo(C)<br>Registar(R)<br>Verificar se há atualização | 8 | TW | ሞ | Ē |
| Historico recen | nte (1)         |                 |            |        |         |                   | Sobre esse programa                                       |   |    |   |   |
| 🗆 🔺 Pacia       | ntor            |                 |            | 0      |         | 0 0               |                                                           |   |    |   |   |

Depois clique em "Importar arquivo", navegue até a pasta onde salvou o arquivo da sua chave,

| negistar                                                                                                    | ~             |
|----------------------------------------------------------------------------------------------------|---------------|
| СОАПОЧ                                                                                                    | T             |
| Por favor preencha os espaços em branco com informações completas para serem gravadas<br>software. Envie a informação de registo para o fornecedor do software para receber a char<br>registo. Você se tornará utilizador autorizado após o software ter sido registado. (n(*) são<br>campos obrigatórios. | ; no<br>ve de |
| Empresa:                                                                                                    | *             |
| E-mail:                                                                                                    | *             |
| Endereço:                                                                                                    |               |
| Telefone:                                                                                                    |               |
| Generate QR Exportar arquivo Enviar registo                                                                                                    |               |
| Chave ativa:                                                                                                    | ÷             |
| Activate code Importar arquivo Activate Online                                                                                                    |               |

**GNATUS** 

O software mostrará uma mensagem confirmando o registro.

| Parabé    | ns, o software foi registado com            |   |  |
|-----------|---------------------------------------------|---|--|
| sucess    | !                                           |   |  |
| Empresa:  | GNATUS - VERSÃO DE AVALIAÇÃO 30 DIAS        | * |  |
| E-mail:   | SUPORTE.TECNICO@GNATUS.COM.BR               | * |  |
| Endereço: | REGISTRE SEU SOFTWARE                       | ] |  |
| Telefone: | 17 3321 6999                                | ] |  |
|           | Generate QR Exportar arquivo Enviar registo |   |  |
|           |                                             |   |  |

### FLUXO DE OPERAÇÃO DO DIGITALIZADOR DE IMAGENS RADIOGRÁFICAS TIMEX HDS-500

#### MAPA DO FLUXO DE TRABALHO

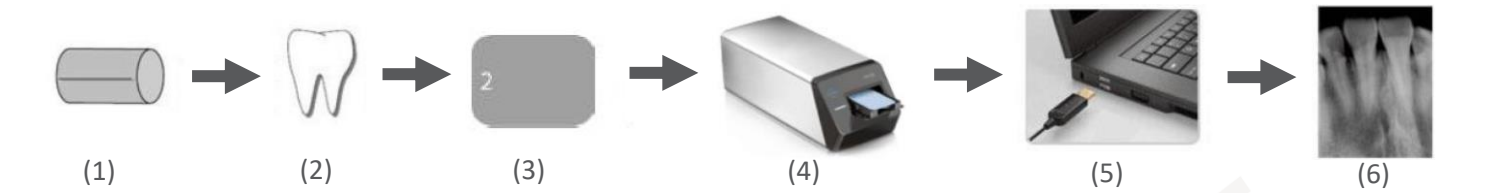

| 1 | Fonte de Raio-x                                                                 |
|---|---------------------------------------------------------------------------------|
| 2 | Dente                                                                           |
| 3 | Coloque a placa de imagem na<br>base de digitalização do<br>console             |
| 4 | Digitalize                                                                      |
| 5 | Transfira a imagem digitalizada<br>pelo cabo USB para computador<br>no software |
| 6 | Salve a imagem pelo software                                                    |

#### FLUXO DE OPERAÇÃO DO DIGITLIZADOR

| N° | Descrição                                                     | Imagens |
|----|---------------------------------------------------------------|---------|
| 1  | Plugue o equipamento na tomada e<br>liga a chave liga/desliga |         |
|    |                                                               | 0       |

## Digitalizador de Imagens Radiográficas

GNATUS

| 2 | Conecte o Digitalizador de imagens<br>no computador pela porta USB                                                                                                    |  |
|---|----------------------------------------------------------------------------------------------------|--|
| 3 | Abre o software e certifique que a<br>base para placa de imagem tenha<br>sido ejetada                                                                                         |  |
| 4 | Coloque a placa de imagem na boca<br>do paciente (a placa de imagem<br>pode ou não ser fornecida com o<br>equipamento, por favor adquira a<br>placa de imagem de sua escolha) |  |
| 5 | Selecione o tempo de exposição<br>desejado no equipamento de raio-x                                                                                                    |  |

## Manual do Proprietário

### GNATUS

| 6  | Posicione o tubo do raio-x e capture<br>a radiografia                                                  |                              |
|----|----------------------------------------------------------------------------------------------------|------------------------------|
| 7  | Retire a placa de imagem do<br>posicionador radiológico e retire a<br>proteção bucal                   |                              |
| 8  | Coloque e placa digital na base de<br>digitalização do console e aperte o<br>botão para fechar a tampa |                              |
| 9  | Clique no botão digitalizar                                                                            | Pisca de Inagen intro-unal X |
| 10 | Consulte a seção<br>"AQUISIÇÃO(DIGITALIZAÇÃO) DE<br>IMAGENS" para salvar o trabalho                    | Pice de inagen intro-ord     |

#### CUIDADOS:

Não posicione e/ou exponha o Digitalizador de Imagens Radiográficas TIMEX diretamente a luz do sol, luz intensa de lâmpada e etc. Evite exposição a luz UV-C.

▲ Não posicione e use o Digitalizador de Imagens Radiográficas TIMEX em área com alta concentração de poeira.

▲ Não posicione, exponha e/ou use o Digitalizador de Imagens próximo a um equipamento com campo magnético forte.

\Lambda Não manusear o equipamento com as mãos molhadas.

## LIMPEZA, DESINFECÇÃO E ESTERILIZAÇÃO

Limpe o equipamento diariamente e sempre que julgar necessário durante o dia de trabalho. Para a limpeza regular, use apenas panos umedecidos com desinfetantes eficazes para eliminação microbiológica (com pH entre 2,5 e 9) ou álcool etílico a 70%, outras soluções poderão causar danos a superfície do produto. Não derrame o líquido desinfetante diretamente no equipamento, não submerja o equipamento em qualquer líquido.

## **INSPEÇÃO E MANUTENÇÃO**

Procedimentos de manutenção ou assistência podem ser realizados somente por serviço técnico autorizado pelo fabricante.

Os componentes do sistema eletromédico não possuem providências adicionais durante a manutenção preventiva.

Todas as instruções para uso do equipamento como pretendido são fornecidas neste guia do usuário. Se algum problema for detectado e não puder ser corrigido com as instruções na seção de diagnósticos de problemas, entre em contato com o Departamento de Atendimento Gnatus.

#### INSPEÇÃO PERIÓDICA

Assim como qualquer equipamento eletrônico, este equipamento necessita não somente de uma operação apropriada, mais também uma rotina de inspeção visual e periódica. Estas precauções irão garantir que o produto funcione de maneira apropriada, segura e eficiente.

Após cada utilização o operador deverá inspecionar o equipamento para identificar qualquer dano físico ou mal funcionamento. Caso identifique qualquer tipo de problema contate-nos pelo nosso canal de atendimento GNATUS.

#### VERIFICAÇÃO PREVENTIVA

Além da inspeção periódica, para garantir uma longa durabilidade e bom funcionamento de seu equipamento, é importante realizar uma verificação preventiva.

Posicione o Digitalizador de Imagens Radiográficas TIMEX em um local seco e bem ventilado, evitando locais empoeirados e úmidos.

Verifique os itens abaixo previamente antes de cada uso:

- As etiquetas estão intactas, legíveis, e bem fixadas na superfície do equipamento.
- Cabos íntegros sem danos evidentes.
- Superfície do Console integra sem danos evidentes.
- Luzes de indicação de funcionamento e software ambos em funcionamento correto após a instalação, seguindo o manual corretamente.

## SOLUÇÃO DE PROBLEMAS

Caso o equipamento apresente mau funcionamento, recomendamos que o usuário consulte a tabela de problemas comuns abaixo e suas soluções a seguir antes de entrar em contato com nossa assistência técnica. área

| Problemas na Imagem                   | Causa e Solução                                                       |  |
|---------------------------------------|-----------------------------------------------------------------------|--|
| Linhas brancas e ondulações na imagem | -Verifique se as condições de tempo de exposição                      |  |
|                                       | equipamento de Raio-x, estão corretas.                                |  |
|                                       | <ul> <li>Verifique se a placa de imagem está riscada.</li> </ul>      |  |
|                                       | -Possível poeira dentro do equipamento, contate o suporte             |  |
|                                       | técnico.                                                              |  |
| Imagens estão fracas e/ou granuladas  | -Utilizar a seção "REQUISITOS PARA EXPOSIÇÃO DE                       |  |
|                                       | EQUIPAMENTO DE RAIO-X" para corrigir o valores de tempo               |  |
|                                       | de exposição.                                                         |  |
|                                       | -Após definir o tempo de exposição do equipamento de                  |  |
|                                       | Raio-x, verificar se o tubo do equipamento de raio-x está             |  |
|                                       | muito afastado do paciente e da área a ser radiografada,              |  |
|                                       | aproxime o tubo  da área.                                             |  |
|                                       | -Ajuste as configurações de brilho e contraste do monitor,            |  |
|                                       | assegure que não há reflexos na superficie da tela.                   |  |
|                                       | -A voltagem no tubo do equipamento de raio-x está muito               |  |
|                                       | baixa, inspecione o tubo do equipamento de raio-x.                    |  |
|                                       | -Remova particulas de poeira do lado sensível da placa de             |  |
| . N. 1.                               | imagem.                                                               |  |
| Imagens estão muito escuras           | -Tempo de exposiçao muito alto. Corrija o valores de tempo            |  |
|                                       | de exposição.                                                         |  |
| Imagens estão borradas                | <ul> <li>O paciente se moveu durante a captura da imagem;</li> </ul>  |  |
|                                       | <ul> <li>O gerador do equipamento de raio-x está instável;</li> </ul> |  |
|                                       | -O valor de contraste esta baixo, aumente o nível de                  |  |
|                                       | contraste na janela de "configurações avançadas";                     |  |
| Imagem incompleta                     | -A placa de imagem não esta alinhada com o equipamento                |  |
|                                       | de raio-x. Cheque o alinhamento entre os dois itens;                  |  |
|                                       | -Verifique se o equipamento de raio-x esta caputarando as             |  |
|                                       | radiografias                                                          |  |
|                                       | -Reinicie o Digitalizador de Imagens Radiográficas TIMEX              |  |
|                                       | seguindo o manual de usuário                                          |  |

**GNATUS** 

| Problemas                                                                 | Causa e Solução                                                                                                    |  |
|---------------------------------------------------------------------------|----------------------------------------------------------------------------------------------------|--|
| A janela de digitalização de imagem está vermelha ao invés de pisca verde | <ul> <li>-Selecione a opção correta "digitalizador de placa imagem</li> <li>" de fonte de captura de imagem;</li> </ul> |  |
|                                                                           | <ul> <li>-Verifique se as conexões com o computador e o<br/>digitalizador de imagens estão bem conectadas.</li> </ul>   |  |
|                                                                           | -Reinstale o Driver:                                                                                                    |  |
|                                                                           | -Mude o cabo USB para outra porta USB do computador,                                                                    |  |
|                                                                           | assegura que a conexão USB do computador seja 2.0 ou superior. Caso o computador seja um notebook, utilize a            |  |
|                                                                           | porta USB evitando o modo "economizar energia" podendo<br>resultar na instabilidade da voltagem da porta USB;           |  |
| A janela de digitalização de imagem                                       | -Verifique se a conexão do cabo USB fio interrompida;                                                                   |  |
| durante a digitalização                                                   | -Verifique se o cabo de energia esta conectador a uma fonte                                                             |  |
|                                                                           | de energia e se o botão liga/desliga continua no ponto<br>ligado:                                                       |  |
|                                                                           | -Reinicie o Digitalizador de Imagens Radiográficas TIMEX                                                                |  |
|                                                                           | seguindo o manual de usuário                                                                                            |  |
| Não é possível digitalizar a imagem após                                  | -Assegure que a janela de digitalização de imagem esta                                                                  |  |
| efetuar a radiografia como equipamento<br>de raio-x                       | funcionando normalmente piscando verde;                                                                                 |  |
|                                                                           | -Assegure que a placa de imagem esta voltada para o lado                                                                |  |
|                                                                           | sensível do raio-x durante a radiografia;                                                                               |  |
|                                                                           | -Assegure que a placa de imagem não foi exposta a forte                                                                 |  |
|                                                                           | tonte de luz ou raios UV-C após a radiografia;                                                                          |  |
|                                                                           | -Assegure que o tempo de exposição do raio-x durante a<br>radiografia esta correto;                                     |  |
|                                                                           | -Reinstale o Driver e assegure de ligar o USB na porta de                                                               |  |
|                                                                           | trás do computador, o USB seja 2.0 ou superior. Caso o                                                                  |  |
|                                                                           | computador seja um notebook, utilize a porta USB evitando                                                               |  |
|                                                                           | o modo "economizar energia" podendo resultar na                                                                         |  |
|                                                                           | instabilidade da voltagem da porta USB, e aumente o tempo                                                               |  |
| Não é possível abrir a japola de                                          | de exposição do equipamento de raio-x                                                                                   |  |
| digitalização de imagem                                                   | computador e reinstale o software                                                                                       |  |
| O Digitalizador de Imagens Radiográficas                                  | -Assegure que a sequencia de operção está correta                                                                       |  |
|                                                                           | -Reinicier o Digitalizador de Imagens Radiográficas TIMEX                                                               |  |
| Ao acionas o softwaso o Digitalizados do                                  | seguindo o manual de usuário                                                                                            |  |
| Imagens Radiográficas TIMEX não                                           | -Verifique se o cabo de energia está conectado a uma fonte                                                              |  |
| responde                                                                  | de energia e se o botao liga/desliga continua no ponto<br>ligado:                                                       |  |
|                                                                           | -Poinicio o Diaitalizador do Imagons Padiográficas TIMEY                                                                |  |
|                                                                           | seguindo o manual de usuário.                                                                                           |  |
| Não é possível utilizar o software depois                                 | Utilizar a seção "REGISTRANDO O SOFTWARE" para registrar                                                                |  |
| de 30 dias de uso, informando a<br>necessidade de registro                | o software;                                                                                                    |  |

**NOTA:** Caso as condições de problemas persistam, ou piorem por favor entrem em contato com nosso SERVIÇO DE ATENDIMENTO AO CLIENTE (SAC).

## PROTEÇÃO AMBIENTAL

FAÇA O DESCARTE DE ACORDO COM A LEI LOCAIS.

## CONTATO

Em caso de dúvidas, reclamações e/ou sugestões entre em contato conosco pelo nosso SERVIÇO DE ATENDIMENTO AO CLIENTE (SAC), enviado e-mail para contato@gnatus.com.br, ou pelo nosso site www.gnatus.com.br ou ainda pelo telefone +55 (17) 3321-6999

## **ASSISTÊNCIA TÉCNICA**

Todos os serviços realizados no material Gnatus deverão ser feitos por um Assistente Técnico Autorizado, pois, de outra maneira, não serão cobertos pela garantia.

Contamos com uma linha de profissionais capacitados para garantir o bom funcionamento de nossos produtos.

O custeio de transporte do material e/ou deslocamento de técnico autorizado é por conta e responsabilidade do cliente, bem como quaisquer outras despesas decorrentes do serviço.

Faça um orçamento antes de solicitar o serviço.

Importante: Caso esteja dentro da garantia, o serviço não será cobrado. Porém, se não for constatado nenhum defeito no material, mas sim de manuseio ou de uso irregular (conforme previsto neste manual), será cobrado visita fora da garantia.

Para localizar onde temos serviços autorizados, consultar nosso site:

www.gnatus.com.br, área Assistência Técnica ou entre em contato pelo Telefone: +55 (17) 3321-6999.

## **TERMO DE GARANTIA**

Este material está garantido contra defeitos de fabricação pelo prazo de 12 meses, contados da data de emissão da respectiva Nota Fiscal de Venda para o primeiro proprietário.

Motivos de perda da garantia: Queda e/ou operação em desacordo com este Manual. Danos ao acabamento aos quais o fabricante não houver dado causa, manutenção por técnico não autorizado.

Não desmonte o equipamento por conta própria ou permita a desmontagem por técnico não autorizado, não nos responsabilizamos por danos causados ao equipamento nestes casos.

Importante: Apresentar a Nota Fiscal de compra à Assistência Técnica Autorizada no período da garantia.

## PRAZO DA VIDA ÚTIL DO EQUIPAMENTO

Considerando condições normais de uso o Digitalizador de Imagens Radiográficas TIMEX tem expectativa de vida de 5 anos o método de cálculo segue abaixo.

| Número de Digitalizações | Tempo de uso | Cálculo baseado em    |
|--------------------------|--------------|-----------------------|
| 50.000                   | 5 anos       | 10.000 digitalizações |
|                          |              | por ano               |

### DECLARAÇÃO

Todos os direitos de modificação do produto são reservados ao fabricante sem prévia notificação. As imagens são apenas para referência. Os direitos finais de interpretação pertencem a GNATUS PRODUTOS MEDICOS E ODONTOLÓGICOS., LTDA. O projeto industrial, a estrutura interna etc. são de propriedade da GNATUS e, qualquer cópia ou produto falsificado terá medidas jurídicas

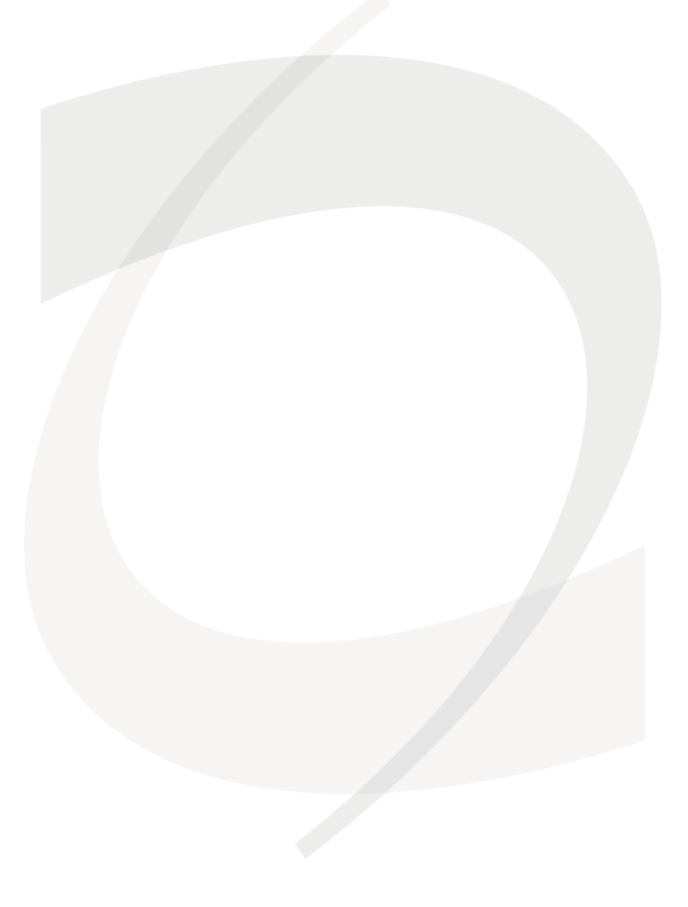

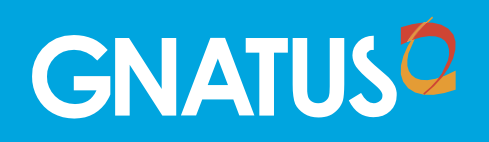